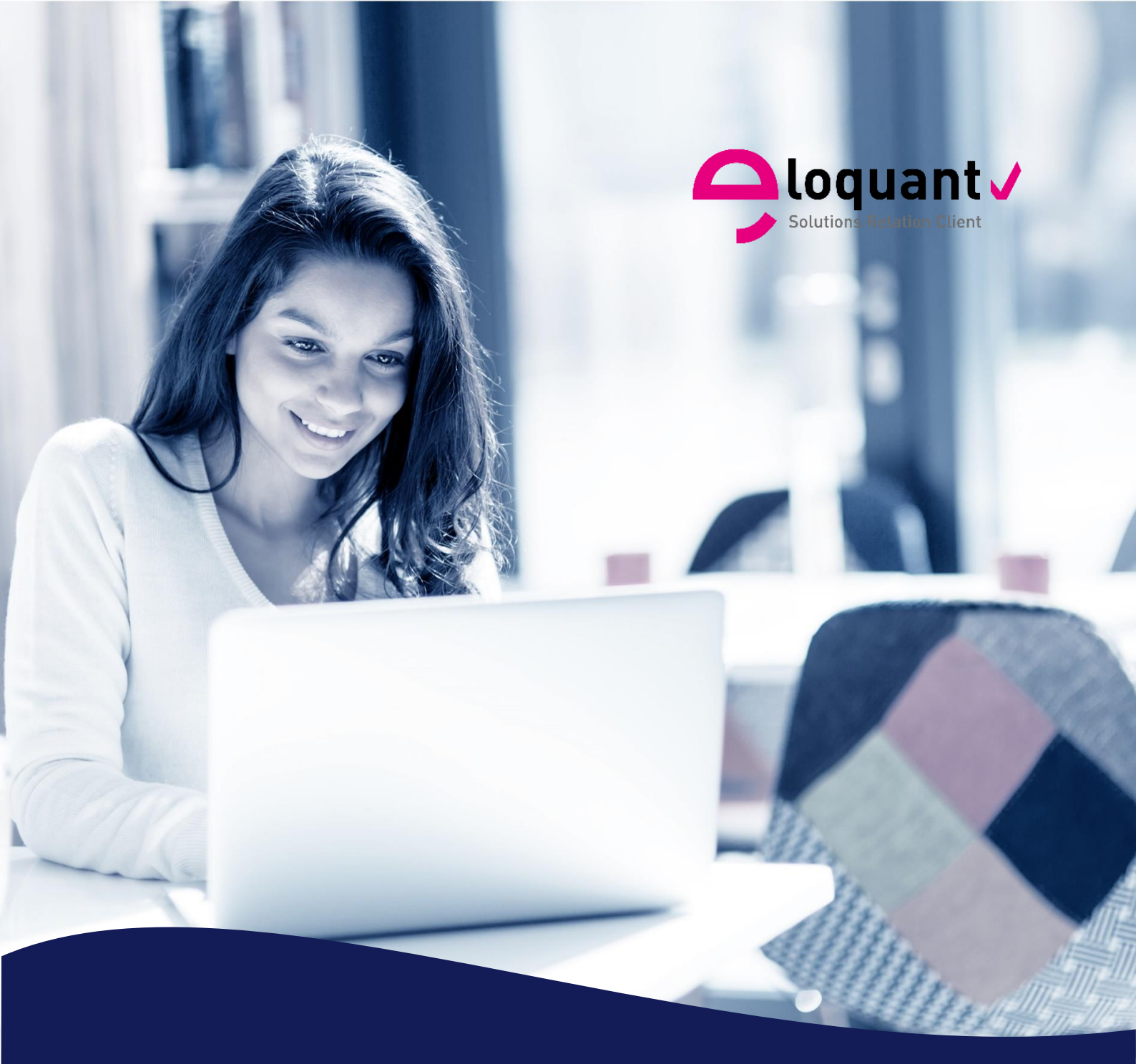

# Guide utilisateur ELOQUANT FEEDBACK - RESTITUTIONS – VERSION 4.1.1

eloquant.com

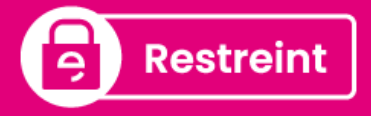

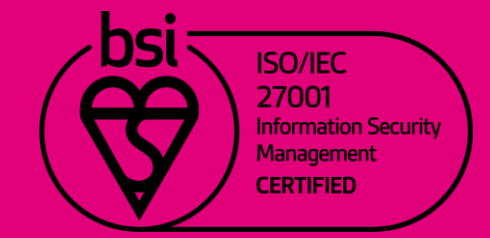

# Table des matières

| 1. | PRI    | NCIPES ET OBJECTIFS DU MENU RESTITUTIONS                                                 | 5       |
|----|--------|------------------------------------------------------------------------------------------|---------|
| 2. | EN     | /IRONNEMENT DE TRAVAIL                                                                   | 6       |
| 2  | 2.1.   | Accès au menu Restitutions                                                               | 6       |
| 2  | 2.2.   | L'interface du menu Restitutions                                                         | 6       |
| 3. | FIL    | TRES                                                                                     | 8       |
| 3  | 8.1.   | Création de filtres                                                                      | 8       |
| 3  | 3.2.   | Gestion des filtres existants                                                            | 0       |
| 4  | RES    |                                                                                          | 1       |
| т. |        | Analyzan                                                                                 |         |
| -  |        | Tableau de bard : vieueliestien                                                          | ו<br>או |
|    | 4.1.1. | Résultate à plat                                                                         | 12      |
|    | 413    |                                                                                          | 15      |
|    | 4.1.4. | Analyse comparative de deux filtres                                                      | 16      |
|    | 4.1.5. | Evolution dans le temps                                                                  | 16      |
| 2  | 1.2.   | Verbatim1                                                                                | 8       |
|    | 4.2.1. | Visualiser la liste des verbatim d'une question texte                                    | 18      |
| 2  | 1.3.   | Rapports                                                                                 | 9       |
|    | 4.3.1. | Exports d'analyses et de tableaux de bord                                                | 19      |
|    | 4.3.2. | Création et visualisation de tables de réponses                                          | 21      |
|    | 4.3.3. | Panier d'analyses : création et export                                                   | 24      |
| 5. | PAF    | RAMETRAGE                                                                                | 6       |
| ŧ  | 5.1.   | Projets                                                                                  | 26      |
|    | 5.1.1. | Liste des projets                                                                        | 26      |
|    | 5.1.2. | Paramètres généraux du projet sélectionné                                                | 26      |
| 5  | 5.2.   | Questionnaire                                                                            | 28      |
|    | 5.2.1. | Questions : sélection des questions affichables, profilables et échelle                  | 28      |
|    | 5.2.2. | Choix : sélection de la couleur et des pondérations pour les choix des questions fermées | 30      |
| ţ  | 5.3.   | Tableau de bord                                                                          | 2       |
|    | 5.3.1. | Liste et Paramètres                                                                      | 32      |
|    | 5.3.2. | Création d'un tableau de bord                                                            | 35      |
|    | 5.3.3. | Edition d'un tableau de bord                                                             | 36      |
|    | 5.3.4. | Options d'affichage                                                                      | 16      |
|    | 5.3.5. | Particularités de certains graphes                                                       | 52      |

| ) 55 | Options avancées (onglet « options avancées »)    | 5.3.6. |
|------|---------------------------------------------------|--------|
|      | Versions                                          | 5.4.   |
| rd57 | Liste et édition des versions d'un tableau de bor | 5.4.1. |

PARIS 94 rue de Villiers 92532 Levallois-Perret Cedex

#### Comment optimiser la lecture de ce document ?

Dans ce document, de nombreuses captures écran illustrent la fonctionnalité et son usage. Si vous désirez optimiser votre navigation, vous pouvez activer l'affichage des signets de votre document PDF.

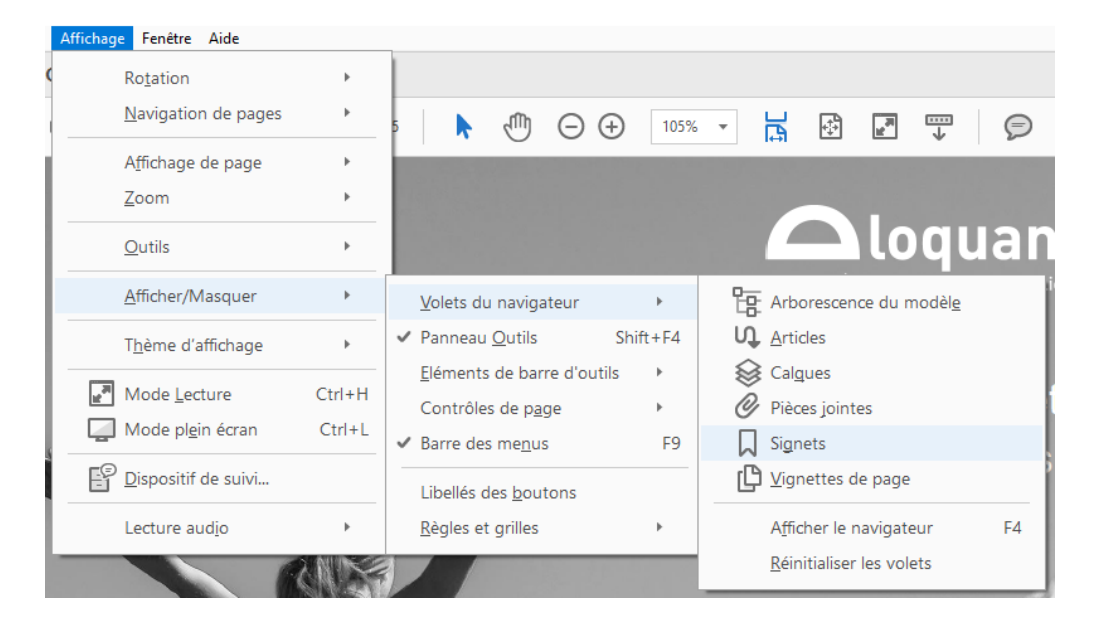

4.1.1

Ce pictogramme vous permet de repérer rapidement dans le manuel les nouveautés d'Eloquant Feedback 4.1.1.

⑦ Dans le logiciel, une aide en ligne est disponible en plaçant le pointeur sur le bouton d'aide.

# 1. PRINCIPES ET OBJECTIFS DU MENU RESTITUTIONS

- Le menu Restitutions permet d'analyser les résultats d'enquêtes réalisées avec Eloquant Feedback. Ces résultats sont accessibles depuis internet (sans installation sur le poste de l'utilisateur).
- Ce produit vous permet :
  - d'accéder aux résultats à plat des questions de votre enquête, sous forme de tableaux ou de graphiques,
  - de croiser des questions entre elles,
  - de comparer les résultats de 2 filtres entre eux,
  - de mesurer des évolutions dans le temps,
  - d'analyser les verbatim de vos questions textes,
  - de créer des tableaux de bord.
- Toutes ces analyses peuvent se faire sur l'ensemble des réponses ou en y appliquant un filtre que vous pourrez définir au préalable.
- L'option "Portail" vous permet également de publier les résultats d'enquête auprès d'une population ciblée. Les visiteurs du portail pourront visualiser tout ou partie des réponses. Voir documentation spécifique au portail.

# 2. ENVIRONNEMENT DE TRAVAIL

# 2.1. Accès au menu Restitutions

L'accès au menu Restitutions peut se faire de plusieurs manières :

- 1. Depuis le menu Accueil d'Eloquant Feedback, vous accédez au menu Restitutions en cliquant sur l'icône correspondante.
- 2. Depuis le bandeau de gauche d'Eloquant Feedback, le menu Restitutions est disponible à tout moment.

| inter <i>J</i> iew | Documentation v                                                                          |               |                             |
|--------------------|------------------------------------------------------------------------------------------|---------------|-----------------------------|
| <b></b> Accueil    | Espaces<br>Liste Paramètres généraux Membres Ldap                                        |               |                             |
| Espaces            |                                                                                          |               |                             |
| Projets            | Nom                                                                                      | Collecte      | Restitutions Sollicitations |
| Supervision        | Documentation<br>Espace réservé à la documentation d'Interview - Toutes options - FAKE S | ierver 🖸      |                             |
|                    | QA<br>ATTENTIONI ENVOI REEL SMS                                                          |               | 01/01/25                    |
| RESTITUTIONS       | Accès au menu                                                                            |               | V                           |
| 🙋 PORTAIL          | Restitutions                                                                             | lcônes d'accé | ès au menu Restitutions     |
|                    |                                                                                          |               |                             |

## 2.2. L'interface du menu Restitutions

#### Bandeau de gauche

Le menu activé apparaît en blanc sur fond noir, les autres menus sont sur fond gris foncé.

#### Onglets

A chaque menu activé correspondent plusieurs onglets et sous-onglets.

#### Vue

- Le contenu de cette vue change en fonction du menu et de l'onglet actifs.
- En haut à droite de la fenêtre apparaît le menu Utilisateurs. En cliquant sur l'initiale de votre prénom, vous avez la possibilité :
  - de choisir une langue pour les menus de l'application et une version pour le questionnaire si votre questionnaire est multiversions,
  - d'accéder au numéro de version, et date de dernière mise à jour de l'application Eloquant Feedback (A propos),
  - de télécharger les manuels utilisateurs pour les différentes versions d'Eloquant Feedback, ainsi que le catalogue des formations (Documentation/ Support).
     Pour toute demande de support : <u>https://eloquant.process.moovapps.com</u>
  - d'accéder à un questionnaire vous permettant de remonter vos idées d'amélioration si cela a été configuré sur votre univers (Idées d'amélioration),
  - de modifier votre mot de passe,

- de vous déconnecter.

| inter <b>/</b> i | DocumentationMESURE DE LA SATISFACTION V                            |                                |                                           |
|------------------|---------------------------------------------------------------------|--------------------------------|-------------------------------------------|
| _                | Analyses Verbatim Rapports Page statique PJ Réponse aux avis        | Satisfaction Test Hui Hui      | Administrateur                            |
| ACCUEIL          | Tableau de berd - Résultete à plat - Creiser - Comparer - Suelution |                                | adminEloquant@intertest.com               |
|                  | Tableau de bord Resultais à plat Croiser Comparer Evolution         |                                | En Browser language Français V            |
| COLLECTE         | > Tout                                                              |                                | th Questionnaire version Français V       |
|                  | Sunthàsa                                                            |                                | (j) À propos                              |
|                  | (J) Synnese                                                         |                                | Documentation / Support                   |
| Résultats        | Répartition de la satisfaction globale                              | Sati                           | :QE Idées d'amélioration                  |
| Filtres          | Pas du tout satisfait                                               | 0.00                           | Modifier mon mot de passe                 |
| Paramétrage      | Plutôt pas satisfait                                                | ſŎ <sup>ŗ</sup>                | → Déconnexion                             |
| D11              | Movement satisfait 0.1%                                             | பு                             | · · / 🔫                                   |
| Portali          |                                                                     | Le passage en caisse La (6943) | disponibilité des La qualité des conseils |
|                  | Plutot satisfait 29,2%                                              | 8.2                            | 70 78                                     |
|                  | Très satisfait 58,4%                                                |                                | lout                                      |
|                  | 0 20 40 60 80                                                       | NPS                            | Satisfaction globale                      |

# 3. FILTRES

Il est possible de créer des filtres qui pourront ensuite être sélectionnés au niveau du menu Résultats afin d'éditer des tableaux / graphiques en prenant en compte uniquement une partie des répondants, et non l'ensemble des répondants.

# 3.1. Création de filtres

1 - Depuis un onglet du menu Résultats, cliquez sur le bouton « Créer un filtre » 0

2 - Donnez un nom à votre filtre. Si vous souhaitez que ce filtre soit le filtre par défaut, c'est-àdire le filtre automatiquement sélectionné quand vous entrez dans le menu Restitutions, cochez

alors l'option « Filtre par défaut ». Le filtre par défaut est matérialisé par une étoile 🛸 dans la liste des filtres. 🤨

3 - Dans la partie « Critères », choisissez les données (questions / données externes / variables système) qui vous permettent de définir votre filtre.

Il est possible de cumuler plusieurs critères avec les opérateurs « ET » et « OU ». il est également possible d'utiliser des parenthèses pour prioriser les critères les uns par rapport aux autres.

- 4 Pour supprimer un critère en cas d'erreur, cliquez sur
- 5 Pour modifier un critère déjà saisi, cliquez sur sa ligne. Il devient alors modifiable.

6 - Vous pouvez calculer l'effectif du filtre en cliquant sur le bouton « Calculer l'effectif ».

- 7 Enregistrez.
- Votre nouveau filtre s'ajoute alors à la liste des filtres.
- Dès qu'un filtre est créé, vous pouvez vous en servir comme base pour créer un autre filtre ayant des critères en commun ou proches de ce filtre. Pour cela, créez un nouveau filtre et au niveau du champ « Créer à partir de », sélectionnez votre filtre de référence. Apportez ensuite les modifications nécessaires pour la définition de votre nouveau filtre.

| SCUEIL      | Analyses Verbatim Rapports                                   |
|-------------|--------------------------------------------------------------|
|             | Tableau de bord Résultats à plat Croiser Comparer Evolution  |
|             | + V Creer un filtre                                          |
| Résultats   | Toute la période V                                           |
| Paramétrage | [↓] _Résultats nationaux ∨                                   |
| Portail     | Satisfaction sur l'accueil en magasin NPS<br>Moyenne Moyenne |

4.1.1

| CRÉER       | JN FILTRE 2                           |                                 | 8                   |    |
|-------------|---------------------------------------|---------------------------------|---------------------|----|
| Nom du      | filtre *                              |                                 |                     |    |
|             |                                       |                                 | Créer à partir de 🗸 |    |
| Critères    | *                                     |                                 |                     |    |
|             | Choisissez une question               | V [Non Réponse]                 | ▼                   |    |
| + <u>Ai</u> | outer un critère Calculer l'effectif  |                                 |                     |    |
| Critèr      | es *                                  |                                 |                     |    |
|             |                                       |                                 |                     |    |
|             | Q3 - NPS                              | <ul> <li>✓ est parmi</li> </ul> | ✓ 9 × 10 ×          | ÎÌ |
|             |                                       |                                 | 2 element(s)        |    |
| et          | Q1 - Satisfaction suite à visite maga | sin v est parmi                 | ✓ Très satisfait ×  | Ē  |
| et          |                                       |                                 | relement(s)         |    |
| et          | () • critère <u>Calculer l'effe</u>   | <u>ctif</u> <b>5</b>            |                     |    |
| ou          | 0                                     |                                 |                     |    |
| ou          |                                       |                                 | Ok Annuler          |    |
|             |                                       |                                 |                     |    |

## 3.2. Gestion des filtres existants

Pour accéder à la liste des filtres existants, cliquez sur la roue crantée depuis n'importe quel onglet du menu Résultats.

Les actions possibles depuis la liste des filtres sont les suivantes :

Modifier un filtre : Dans la liste des filtres, le symbole 🖉 vous permet de modifier un filtre. Il est alors possible de modifier le nom du filtre et ses critères.

Supprimer un filtre : Dans la liste des filtres, le symbole 🔟 vous permet de supprimer un filtre (cela n'a pas d'impact sur les réponses, elles ne sont pas supprimées).

<u>Remarque</u> : si on supprime un filtre qui est utilisé dans un tableau de bord, le graphique qui porte ce filtre n'est pas supprimé (on supprime simplement le filtre de l'endroit où il est utilisé sans supprimer l'objet qui l'utilise).

Définir un filtre comme filtre par défaut : Dans la liste des filtres, le symbole 🏠 vous permet de définir un filtre comme filtre par défaut (voir paragraphe ci-dessus « Création d'un filtre »)

| AMÈTRES DES FILTRES                                                                   |                                                                                                    | (       |
|---------------------------------------------------------------------------------------|----------------------------------------------------------------------------------------------------|---------|
| Nom du filtre                                                                         | Critères                                                                                                    |         |
| Détracteur                                                                            | (NPS est parmi "0", "1", "2", "3", "4", "5", "6")                                                                                                    | ⊿ ⊡ ☆   |
| Insatisfaits                                                                          | (Caisse:CSAT est parmi "Plutôt satisfait", "Très satisfait")                                                                                                    | ⊿茴☆     |
| Satisfaits                                                                            | (SAT est parmi "Plutôt satisfait", "Très satisfait")                                                                                                    | ⊿茴☆     |
|                                                                                       |                                                                                                    |         |
|                                                                                       |                                                                                                    |         |
| ARAMÈTRES DES FILTRES                                                                 |                                                                                                    |         |
| ARAMÈTRES DES FILTRES                                                                 | Critères Modification du filtre                                                                                                    |         |
| ARAMÉTRES DES FILTRES<br>Nom du filtre<br>Détracteur                                  | Critères Modification du filtre                                                                                                    |         |
| ARAMÈTRES DES FILTRES<br>Nom du filtre<br>Détracteur<br>Q3 - NPS                      | $\frac{V}{\text{Critères}}$ $\overset{\text{O} \times 1 \times 2 \times 3 \times 4 \times 5 \times 6}{\overset{\text{O} \times 1 \times 2 \times 3 \times 4 \times 5 \times 6}{\overset{\text{O} \times 1 \times 2 \times 3 \times 4 \times 5 \times 6}{\overset{\text{O} \times 1 \times 2 \times 3 \times 4 \times 5 \times 6}{\overset{\text{O} \times 1 \times 2 \times 3 \times 4 \times 5 \times 6}{\overset{\text{O} \times 1 \times 2 \times 3 \times 4 \times 5 \times 6}{\overset{\text{O} \times 1 \times 2 \times 3 \times 4 \times 5 \times 6}{\overset{\text{O} \times 1 \times 2 \times 3 \times 4 \times 5 \times 6}}}}$ | Û       |
| ARAMÈTRES DES FILTRES Nom du filtre Détracteur Q3 - NPS + Ajouter un cri              | Critères Modification du filtre                                                                                                    | 1<br>Pr |
| ARAMÈTRES DES FILTRES Nom du filtre Détracteur Q3 - NPS + Ajouter un cri Insatisfaits | Critères Modification du filtre                                                                                                    | ت<br>٥٢ |

# 4. RESULTATS

## 4.1. Analyses

## 4.1.1. Tableau de bord : visualisation

- Vous visualisez ici le tableau de bord choisi en favori dans le menu Paramétrage / Tableau de bord.
- Si aucun tableau de bord n'a été créé ou sélectionné, le tableau de bord prédéfini (par défaut) s'affiche. Il vous présente, sous forme de graphiques, les résultats à plat des questions de type fermé, numérique et date du questionnaire.
- Vous pouvez visualiser les différents tableaux de bord en cliquant sur la liste déroulante Tableau de bord prédéfini ~
- Pour les tableaux de bord paginés, pour naviguer entre les pages, cliquez sur les flèches de navigation : > > et « < .</p>
- Cette icône vous permet d'exporter l'analyse présentée à l'écran :
  - sous format POWERPOINT -> un document pptx est alors créé en reprenant comme masque le 'template' défini dans le menu Accueil. Tous les types de graphes sont exportés tels qu'ils sont présentés à l'écran. Pour les tableaux de bord avec mise en page « libre », un graphe est exporté par page Power Point.
  - sous format d'images PNG.

Les options **• OPTIONS** vous permettent de choisir les pages à exporter, ainsi que les tailles de police de différents éléments. Les choix que vous faites au niveau des options d'export sont enregistrés pour chaque tableau de bord.

Vous les retrouverez pour vos prochains exports de ce tableau de bord.

Vous pouvez ensuite télécharger le fichier.

- ▶ L'icône [2] permet de visualiser le tableau de bord en plein écran (dans un nouvel onglet).
- Remarques :

- La création d'un tableau de bord personnalisé est possible dans l'onglet Paramétrage / Tableau de bord.

- Si vous souhaitez changer le modèle 'template' pptx, consultez le manuel utilisateur du menu Accueil d'Eloquant Feedback (menu Espaces / Paramètres généraux).

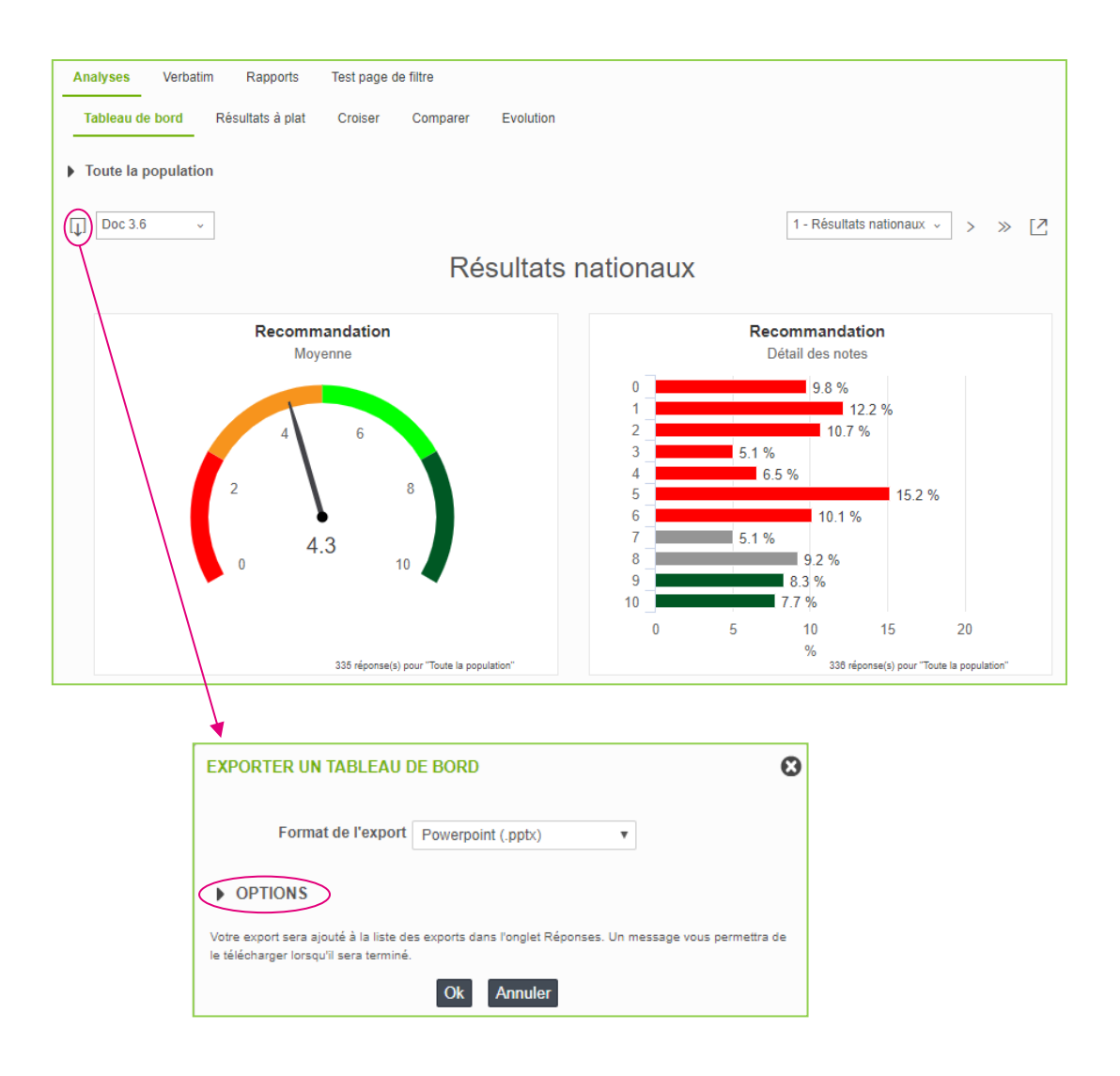

## 4.1.2. Résultats à plat

L'onglet « Résultats à plat » vous permet de visualiser les résultats de chaque question individuellement. Les résultats des questions de type texte se trouvent dans l'onglet « Verbatim ».

#### Marche à suivre :

- O Vous avez la possibilité de changer le filtre analysé dans la liste déroulante proposée (cliquez sur > devant « Tout » pour visualiser la liste déroulante).
- Vous pouvez également sélectionner la période d'analyse indépendamment du filtre créé (année courante, année précédente, année glissante, semestre courant, semestre dernier, semestre glissant, quadrimestre courant, quadrimestre dernier, 4 mois glissants, trimestre courant, trimestre dernier, trimestre glissant, mois courant, mois m-1, mois m-2, mois m-3, mois m-4, mois m-5, mois m-6, mois glissant, 2 mois glissants, semaine courante, semaine précédente, jour courant, veille, la dernière heure, période personnalisée).

Cas des périodes personnalisées : vous pouvez saisir un intervalle de temps = début et fin de période.

Si vous ne saisissez pas d'heures précises pour le début et la fin de période, la période commencera à 00:00:00 le jour de début de période et se terminera à 23:59:59 le jour de la fin de période.

- Sélectionnez ensuite la partie du questionnaire dans laquelle se trouve la question à analyser. Puis, dans la seconde liste déroulante, sélectionnez la question à analyser.
- O Vous avez la possibilité d'afficher les résultats sous forme de tableau ou de graphique.
- Cette icône vous permet d'ajouter votre tableau / graphique, dans un panier d'analyses que vous pourrez exporter ultérieurement au format PDF ou Excel (voir Rapport / Votre panier d'analyse). Vous pourrez ajouter un titre et un commentaire à votre tableau / graphique.
- Cette icône vous permet d'exporter votre tableau / graphique au format PDF ou Excel.
- Pour basculer en plein écran, cliquez sur cette icône située à droite du tableau / graphique.
   Une nouvelle fenêtre contenant votre analyse s'ouvre alors. Pour sortir de l'affichage en plein écran, fermez cette fenêtre.
- Ces 3 icônes sont disponibles dans tous les sous-onglets de l'onglet « Analyses » (Résultats à plat / Croiser / Comparer / Evolution).

| Analyses Verbatim Rapports                                                |                       |                       |          |
|---------------------------------------------------------------------------|-----------------------|-----------------------|----------|
| Tableau de bord Résultats à plat Croiser Comparer Evolution               |                       |                       |          |
|                                                                           |                       |                       |          |
| ✓ Tout                                                                    |                       |                       |          |
| +√ Créer un filtre                                                        |                       |                       |          |
| Aucun filtre                                                              |                       |                       |          |
|                                                                           |                       |                       |          |
| Toute la période 2 V                                                      |                       |                       |          |
|                                                                           |                       |                       |          |
| ✓ QUESTION                                                                |                       |                       |          |
|                                                                           |                       |                       |          |
| Questions sans partie associée 3                                          |                       |                       | ✓ >      |
| Satisfaction globale                                                      |                       |                       | ✓ >      |
|                                                                           |                       |                       |          |
|                                                                           |                       |                       |          |
| TABLEAU GRAPHIQUE                                                         |                       |                       |          |
|                                                                           |                       |                       |          |
|                                                                           |                       |                       |          |
|                                                                           |                       |                       | —— 📅 📥 🌀 |
|                                                                           | Nb                    | 96                    |          |
| Pas du tout satisfait                                                     | 505                   | 7,3 %                 |          |
| Plutôt pas satisfait                                                      | 335                   | 4,8 %                 |          |
| Plutôt satisfait                                                          | 2022                  | 29,3 %                |          |
| Très satisfait                                                            | 4048                  | 58,6 %                |          |
| Répondants                                                                | 6910                  | 100 %                 |          |
| Filtre interrogé                                                          | 6910                  |                       |          |
| Taux de réponse à la question                                             | 100 %                 |                       |          |
| Moyenne                                                                   | 58,58                 |                       |          |
| Ponderations : Pas du tout satisfait = 0.0, Plutôt pas satisfait = 0.0, P | utot satisfait = 0.0, | res satistait = 100.0 |          |

**Répondants :** il s'agit du nombre de réponses à la question analysée **Filtre interrogé :** correspond au nombre de personnes susceptibles de répondre à la question.

Si la question était obligatoire, alors Répondants = Filtre interrogé.

#### Remarques sur les tableaux et les graphiques :

- L'ordre de présentation des choix de réponse dans les tableaux et les graphiques est défini dans les options avancées de la question (menu Collecte d'Eloquant Feedback). Ainsi, les choix de réponses peuvent être présentés comme dans le questionnaire ou par ordre croissant ou décroissant sur les choix ou sur les valeurs.
- Si au niveau du menu Collecte d'Eloquant Feedback, l'option « Masquer les modalités à 0 » a été cochée (dans les options avancées des questions ou pour les données externes), les modalités obtenant un effectif de 0 n'apparaissent pas dans les tableaux.

- Le type de graphique présenté dépend du type de question : une seule barre pour les questions de type échelle (question fermée unique pour laquelle des pondérations ont été associées aux choix), plusieurs barres pour les autres.
- Les questions de type numérique sont présentées uniquement sous forme de tableau.
- Pour les questions fermées multiples, vous avez la possibilité d'afficher les pourcentages sur les citations (= nombre de réponses à la question) ou sur les répondants.

| TABLEAU GRAPHIQUE         |                               |           |        |   |  |
|---------------------------|-------------------------------|-----------|--------|---|--|
|                           |                               |           |        |   |  |
| → Quels logiciels util    | isez-vous quotidiennement ?   |           |        | Ш |  |
|                           |                               |           |        |   |  |
| Pourcentage des répondant | s 🔻                           |           |        |   |  |
| L                         | _                             | Nb        | % rop  |   |  |
|                           | Excel                         | ND.<br>51 | 42.5 % |   |  |
|                           | Interview                     | 44        | 36,7 % |   |  |
|                           | Outil de facturation          | 48        | 40 %   |   |  |
|                           | Outil de gestion des congés   | 54        | 45 %   |   |  |
|                           | Outlook                       | 44        | 36,7 % |   |  |
|                           | Power Point                   | 53        | 44,2 % |   |  |
|                           | Skype                         | 62        | 51,7 % |   |  |
|                           | Word                          | 51        | 42,5 % |   |  |
|                           | Aucun                         | 58        | 48,3 % |   |  |
|                           | Répondants                    | 120       |        |   |  |
|                           | Population interrogée         | 336       | 5      |   |  |
|                           | Taux de réponse à la question | 35,7      | %      |   |  |
|                           | Nombre moyen de citations     | 3,81      | 3      |   |  |

<u>Pourcentage sur les répondants</u> : le calcul du pourcentage de chaque modalité se fait sur l'ensemble des personnes ayant répondu à la question (= nombre de répondants).

<u>Pourcentage sur les citations</u> : le calcul du pourcentage de chaque modalité se fait sur le nombre total de choix cochés (= nombre total de citations).

| → Quels logiciels util   | isez-vous quotidiennement ?   |      |        | <br>🛒 🛋 🎽 |
|--------------------------|-------------------------------|------|--------|-----------|
| ourcentage des citations | •                             |      |        |           |
|                          |                               | Nb.  | % cit. |           |
|                          | Excel                         | 51   | 11 %   |           |
|                          | Interview                     | 44   | 9,5 %  |           |
|                          | Outil de facturation          | 48   | 10,3 % |           |
|                          | Outil de gestion des congés   | 54   | 11,6 % |           |
|                          | Outlook                       | 44   | 9,5 %  |           |
|                          | Power Point                   | 53   | 11,4 % |           |
|                          | Skype                         | 62   | 13,3 % |           |
|                          | Word                          | 51   | 11 %   |           |
|                          | Aucun                         | 58   | 12,5 % |           |
|                          | Nb total de citations         | 465  | 100 %  |           |
|                          | Population interrogée         | 336  | 5      |           |
|                          | Taux de réponse à la question | 35,7 | %      |           |
|                          | Nombro moven de citatione     | 2.01 |        |           |

- Les questions fermées multiples ordonnées sont traitées comme des questions fermées multiples. Et vous pouvez en plus afficher le rang moyen de chaque modalité de réponse.
- La couleur des graphiques peut être modifiée dans le menu Paramétrage / Questionnaire / Choix.

## 4.1.3. Tris croisés

- L'onglet « Croiser » vous permet de croiser 2 questions afin de voir les résultats d'une question (en ligne) en fonction des choix d'une autre question (en colonne).
- Les pourcentages sont calculés en colonne.

#### Marche à suivre :

- Sélectionnez le filtre étudié si besoin.
- Précisez la question à afficher en ligne.
- Précisez la question à afficher en colonne (= critère de croisement)
- Le tableau croisé est affichable en effectif ou en pourcentage.
- Pour changer ce paramètre, sélectionnez « Pourcentage des citations » ou « Effectif des citations » dans la liste déroulante.
- Si votre tableau croisé contient une question de type échelle, il est possible d'afficher le score moyen obtenu pour chaque critère de croisement (=chaque colonne du tableau). Cliquez pour cela sur le lien « Afficher les moyennes ».

| nalyses Verbat                                                                                                    | im Rapp                                                                         | orts                                                  |                            |                             |                        |                        |              |                                        |           |                                                    |
|----------------------------------------------------------------------------------------------------|---------------------------------------------------------------------------------|-------------------------------------------------------|----------------------------|-----------------------------|------------------------|------------------------|--------------|----------------------------------------|-----------|----------------------------------------------------|
| Tableau de bord                                                                                                    | Résultats à                                                                     | plat Cro                                              | iser Cor                   | mparer E                    | Evolution              |                        |              |                                        |           |                                                    |
| Tout                                                                                                    |                                                                                 |                                                       |                            |                             |                        |                        |              |                                        |           |                                                    |
|                                                                                                    | IGNE                                                                            |                                                       |                            |                             |                        | TERE DE C              |              | т                                      |           |                                                    |
|                                                                                                    |                                                                                 |                                                       |                            |                             | v ciu                  | TERE DE C              | ROISEMEN     |                                        |           |                                                    |
| Questions a                                                                                                    | sans partie as                                                                  | sociée                                                |                            | ▼ >                         | <                      | Données                | externes     |                                        |           | × >                                                |
| Satisfaction                                                                                                    | globale                                                                         |                                                       |                            | ✓ >                         | <                      | Région                 |              |                                        |           | × >                                                |
|                                                                                                    |                                                                                 |                                                       |                            |                             |                        |                        |              |                                        |           |                                                    |
|                                                                                                    |                                                                                 |                                                       |                            |                             |                        |                        |              |                                        |           |                                                    |
|                                                                                                    |                                                                                 |                                                       |                            |                             |                        |                        |              |                                        |           |                                                    |
| TABLEAU GRAPH                                                                                                    | IIQUE                                                                           |                                                       |                            |                             |                        |                        |              |                                        |           |                                                    |
| GRAPH                                                                                                    | IIQUE                                                                           |                                                       |                            |                             |                        |                        | _            |                                        |           |                                                    |
| TABLEAU     GRAPH          → Satisfaction g                                                                                                    | lique                                                                           |                                                       |                            |                             |                        |                        | _₩           |                                        | <b>X*</b> |                                                    |
| ABLEAU GRAPH<br>→ Satisfaction g<br>Pourcentage des citat                                                                                                    | IIQUE<br>Iobale<br>tions 🗸 - Aft                                                | ficher les mo                                         | oyennes                    |                             |                        |                        |              | Critère                                | de croi   | seme                                               |
| ABLEAU GRAPH → Satisfaction g Pourcentage des citat                                                                                                    | liQUE<br>Iobale<br>tions ✔ - Aft                                                | ficher les mo                                         | oyennes                    |                             |                        |                        |              | Critère                                | de croi   | seme                                               |
| GRAPH     GRAPH     Satisfaction g     Pourcentage des citat                                                                                                    | IODAIE<br>tions V - Aff                                                         | ficher les mo<br>REGION<br>02                         | oyennes<br>REGION<br>03    | REGION<br>04                | REGION<br>05           | REGION<br>06           | REGION 07    | Critère<br>REGION                      | de croi   | seme<br><sub>Total</sub>                           |
| ABLEAU GRAPH<br>→ Satisfaction g<br>Pourcentage des cital<br>Pas du tout<br>satisfait                                                                                               | IODAIE<br>tions ✓ - Afl<br>REGION<br>01<br>7,3 %                                | ficher les ma<br>REGION<br>02<br>7,3 %                | NYENNES<br>REGION<br>03    | REGION<br>04                | REGION<br>05           | REGION<br>06           | REGION<br>07 | Critère<br>REGION<br>08                | de croi   | Seme<br>Total                                      |
| ABLEAU GRAPH<br>→ Satisfaction g<br>Pourcentage des citat<br>Pas du tout<br>satisfait<br>Plutôt pas<br>satisfait                                                                    | IODAIE<br>tions ✓ - Afi<br>REGION<br>7,3 %<br>5,3 %                             | Ficher les ma<br>REGION<br>02<br>7,3 %<br>4,6 %       | yennes<br>REGION<br>-<br>- | REGION<br>04<br>-           | REGION<br>05<br>-      | REGION<br>06<br>-      | REGION<br>07 | Critère<br>REGION<br>08                | de croi   | <b>Seme</b><br>Total<br>7,3<br>%<br>4,9<br>%       |
| FABLEAU     GRAPH       →     Satisfaction g       Pourcentage des citat       Pas du tout       satisfait       Plutôt pas       satisfait       Plutôt satisfait                  | IQUE<br>Iobale<br>Ions ✓ - Aff<br>REGION<br>7,3 %<br>5,3 %<br>29,6 %            | Ficher les mo<br>REGION<br>7,3 %<br>4,6 %<br>29 %     | REGION<br>03<br>-          | REGION<br>04<br>-           | REGION<br>05<br>-<br>- | REGION<br>06           | REGION<br>07 | Critère<br>REGION<br>08                | de croi   | Total<br>7,3<br>%<br>4,9<br>%<br>29,2<br>%         |
| FABLEAU     GRAPH       > Satisfaction g       Pourcentage des cital       Pas du tout       satisfait       Plutôt pas       satisfait       Plutôt satisfait       Très satisfait | IIQUE<br>Iobale<br>Ions ✓ - Aff<br>REGION<br>7,3 %<br>5,3 %<br>29,6 %<br>57,8 % | Ficher les mo<br>02<br>7,3 %<br>4,6 %<br>29 %<br>59 % | REGION<br>3<br>-<br>-<br>- | REGION<br>04<br>-<br>-<br>- | REGION<br>05           | REGION<br>06<br>-<br>- | REGION<br>07 | Critère<br>REGION<br>08<br>-<br>-<br>- | de croi   | Total<br>7,3<br>4,9<br>%<br>29,2<br>%<br>58,6<br>% |

| → Satisfaction           | globale<br>• - A | _₩           |              | ¥            |              |              |              |              |              |       |
|--------------------------|------------------|--------------|--------------|--------------|--------------|--------------|--------------|--------------|--------------|-------|
|                          | REGION<br>01     | REGION<br>02 | REGION<br>03 | REGION<br>04 | REGION<br>05 | REGION<br>06 | REGION<br>07 | REGION<br>08 | REGION<br>09 | Total |
| Pas du tout<br>satisfait | 180              | 325          | -            | -            | -            | -            | -            | -            | -            | 505   |
| Plutôt pas<br>satisfait  | 130              | 205          |              | ÷            |              |              |              | -            | ÷            | 335   |
| Plutôt satisfait         | 731              | 1288         |              |              |              |              |              |              |              | 2019  |
| Très satisfait           | 1426             | 2619         | -            | -            |              | -            | -            | -            |              | 4045  |
| Total                    | 2467             | 4437         | -            | -            | -            | -            | -            | -            | -            | 6904  |

GRENOBLE (SIEGE SOCIAL) 5 allée de Palestine 38610 Gières

PARIS 94 rue de Villiers 92532 Levallois-Perret Cedex

## 4.1.4. Analyse comparative de deux filtres

- L'analyse comparative vous permet de choisir un second filtre et de comparer les résultats de chaque filtre sur la question souhaitée.
- Marche à suivre :
- Sélectionnez les filtres A et B à étudier.
- Précisez la question à analyser.
- Remarque : avec l'analyse croisée, seules 2 questions peuvent être prises en compte dans l'analyse. Avec « Comparer », vous pouvez intégrer plus de 2 questions dans la définition de vos filtres.

| Tableau de bord Résultats à plat Croiser Comparer                                                                              | Evolution                                                                                                    |                                                                                                    |                                                                                                    |            |  |
|----------------------------------------------------------------------------------------------------|----------------------------------------------------------------------------------------------------|----------------------------------------------------------------------------------------------------|----------------------------------------------------------------------------------------------------|------------|--|
|                                                                                                    | •                                                                                                    |                                                                                                    |                                                                                                    |            |  |
| FILTRE A : Insatisfaits                                                                                                    | ✓ FILTRE B :                                                                                                    | Satisfaits                                                                                                    |                                                                                                    |            |  |
| +Ŷ <u>Créer un filtre</u>                                                                                                    | + Créer un                                                                                                    | filtre                                                                                                    |                                                                                                    |            |  |
| insatisfaits 🗸 🔅 🗘                                                                                                    | Satisfaits                                                                                                    |                                                                                                    | <ul> <li>٧</li> </ul>                                                                                                    | \$ Ø       |  |
| Toute la période V                                                                                                    | Toute la pério                                                                                                    | de                                                                                                    |                                                                                                    | ~          |  |
|                                                                                                    |                                                                                                    |                                                                                                    |                                                                                                    |            |  |
| QUESTION                                                                                                    |                                                                                                    |                                                                                                    |                                                                                                    |            |  |
|                                                                                                    |                                                                                                    |                                                                                                    |                                                                                                    |            |  |
| Questions sans partie associée                                                                                                 |                                                                                                    |                                                                                                    |                                                                                                    | ✓ >        |  |
| < NPS                                                                                                    |                                                                                                    |                                                                                                    |                                                                                                    | ✓ >        |  |
|                                                                                                    |                                                                                                    |                                                                                                    |                                                                                                    |            |  |
|                                                                                                    |                                                                                                    |                                                                                                    |                                                                                                    |            |  |
|                                                                                                    |                                                                                                    |                                                                                                    |                                                                                                    |            |  |
| ABLEAU GRAPHIQUE                                                                                                    |                                                                                                    |                                                                                                    |                                                                                                    |            |  |
| ABLEAU GRAPHIQUE                                                                                                    |                                                                                                    |                                                                                                    |                                                                                                    |            |  |
| ABLEAU GRAPHIQUE                                                                                                    |                                                                                                    |                                                                                                    |                                                                                                    |            |  |
| ABLEAU GRAPHIQUE                                                                                                    |                                                                                                    |                                                                                                    | <b>₩</b> [                                                                                                    |            |  |
| ABLEAU GRAPHIQUE<br>→ NPS                                                                                                    |                                                                                                    |                                                                                                    | <b>¥</b>                                                                                                    |            |  |
| ABLEAU GRAPHIQUE<br>→ NPS                                                                                                    | Insatisfaits                                                                                                    | Sat                                                                                                    | isfaits                                                                                                    | ×.         |  |
| ABLEAU GRAPHIQUE<br>→ NPS                                                                                                    | Nb. %                                                                                                    | 5 Nb.<br>% 11                                                                                                    | isfaits<br>%<br>0,2 %                                                                                                    | ×.         |  |
| ABLEAU         GRAPHIQUE           → NPS         0           1         1                                                       | Insatisfaits<br>Nb. %<br>22 0,4<br>12 0,2                                                                                                    | 5 Nb.<br>7 11<br>7 7                                                                                                    | isfaits<br>%<br>0,2 %<br>0,1 %                                                                                                    | ×.         |  |
| ABLEAU GRAPHIQUE<br>→ NPS 0 1 2                                                                                                | Insatisfaits           Nb.         %           22         0.4           12         0.2           22         0.4                                                                                                    | 5 Nb.<br>% 11<br>% 7<br>% 13                                                                                                    | isfaits<br>0,2 %<br>0,1 %<br>0,2 %                                                                                                    |            |  |
| ABLEAU         GRAPHIQUE           → NPS                                                                                       | Insatisfaits           Nb.         %           22         0.4           12         0.2           2.2         0.4           11         0.2                                                                                                    | Satistical           %           11           %           7           %           13           %           7                                                                                                    | isfaits<br>%<br>0,2 %<br>0,1 %                                                                                                    | <b>∡</b> ₹ |  |
| ABLEAU GRAPHIQUE<br>→ NPS 0 1 2 3 4                                                                                            | Insatisfaits           ND.         %           22         0.4           12         0.2           22         0.4           11         0.2           36         0.6                                                                                                    | Sat<br>ND.<br>% 11<br>% 7<br>% 13<br>% 7<br>% 24                                                                                                    | isfaits<br>%<br>0,2 %<br>0,1 %<br>0,2 %<br>0,1 %<br>0,4 %                                                                                                    | ×.         |  |
| ABLEAU GRAPHIQUE<br>→ NPS 0 1 2 3 4 5 5                                                                                        | Insatisfaits           Nb.         %           22         0.4           12         0.2           22         0.4           11         0.2           36         0.8           149         2.5                                                                                                    | 5 Sat<br>5 Nb.<br>5 Nb.<br>7 No.<br>7 No.<br>7 No.<br>7 No.<br>7 No.<br>7 No.<br>7 No.<br>7 No.<br>7 No.<br>7 No.<br>7 No.<br>7 No.<br>7 No.<br>13 No.<br>7 No.<br>13 No.<br>7 No.<br>13 No.<br>13 No.<br>7 No.<br>13 No.<br>13 No.<br>1 | istaits<br>%<br>0,2 %<br>0,1 %<br>0,2 %<br>0,1 %<br>0,4 %<br>2,1 %                                                                                                    |            |  |
| ABLEAU GRAPHIQUE<br>→ NPS 0 1 2 3 4 5 6                                                                                        | Insatisfaits           Nb.         %           22         0.4           12         0.2           11         0.2           36         0.6           149         2.5           160         2.6                                                                                                    | Sat           %         11           %         13           %         7           %         24           %         126           %         156                                                                                                    | istaits<br>%<br>0,2 %<br>0,1 %<br>0,2 %<br>0,1 %<br>0,2 %<br>0,1 %<br>0,4 %<br>2,1 %<br>2,6 %                                                                                                    | ¥7         |  |
| ABLEAU GRAPHIQUE<br>→ NPS 0 1 2 3 4 5 6 7                                                                                      | Insatisfaits           Nb.         %           22         0.4           12         0.2           23         0.4           14         0.2           36         0.6           149         2.5           160         2.6           447         7.4                                                                                                    | Sat           %         11           %         7           %         13           %         24           %         126           %         156           %         460                                                                                                    | isfaits<br>%<br>0.2 %<br>0.1 %<br>0.2 %<br>0.1 %<br>0.4 %<br>2.1 %<br>2.6 %<br>7.6 %                                                                                                    |            |  |
| ABLEAU GRAPHIQUE<br>→ NPS 0 1 2 3 4 5 6 7 8                                                                                    | Insatisfaits           Nb.         %           22         0,4           12         0,2           22         0,4           11         0,2           36         0,6           149         2,5           160         2,6           447         7,4           1093         18                                                                                                    | Sat           %         11           %         7           %         13           %         7           %         126           %         156           %         460           %         104                                                                                                    | isfaits<br>%<br>0,2 %<br>0,1 %<br>0,4 %<br>2,1 %<br>2,6 %<br>7,6 %<br>18,2 %                                                                                                    |            |  |
| ABLEAU GRAPHIQUE<br>→ NPS  0  1  2  3  4  5  6  7  8  9                                                                        | Insatisfaits           Nb.         %           22         0.4           12         0.2           11         0.2           36         0.6           149         2.5           160         2.6           447         7.4           1093         18           1433         236                                                                                                    | Satistical           %         11           %         7           %         7           %         7           %         126           %         156           %         460           %         156           %         104           %         1104           %         1449                                                                                                    | %           0,2 %           0,1 %           0,2 %           0,1 %           0,2 %           0,1 %           0,4 %           2,1 %           2,6 %           7,6 %           7,6 %           23,9 %                                                                                                    |            |  |
| ABLEAU GRAPHIQUE<br>→ NPS  0  1  2  3  4  5  6  7  8  9  10                                                                    | Insatisfaits           Nb.         %           22         0.4           12         0.2           22         0.4           11         0.2           36         0.6           149         2.5           160         2.6           447         7.4           1093         18           1433         23.6           2696         44.3                                                                                                    | Sat           %         11           %         7           %         13           %         7           %         24           %         126           %         156           %         460           %         1104           \$%         1449           \$%         27/13                                                                                                    | %           0.2 %           0.1 %           0.2 %           0.1 %           0.2 %           0.1 %           0.2 %           0.1 %           0.2 %           0.1 %           0.2 %           0.1 %           0.2 %           0.1 %           0.2 %           0.1 %           0.2 %           0.1 %           0.2 %           0.1 %           0.2 %           0.3 %           2.3 %           2.3 %           2.4 %                                                                                                    |            |  |
| ABLEAU GRAPHIQUE<br>→ NPS  0  1  2  3  4  5  6  7  8  9  10  Répondants                                                        | Insatisfaits           Nb.         %           22         0,4           12         0,2           22         0,4           11         0,2           36         0,6           149         2,5           160         2,6           447         7,4           1093         18           1433         23,6           2696         44,3           6081         100                                                                                | Sat           %         11           %         7           %         13           %         7           %         126           %         156           %         460           %         1104           3%         2713           3%         2713           3%         2713                                                                                                    | isfaits<br>%<br>0,2 %<br>0,1 %<br>0,4 %<br>2,1 %<br>2,6 %<br>7,6 %<br>18,2 %<br>23,9 %<br>44,7 %<br>100 %                                                                                                    |            |  |
| ABLEAU GRAPHIQUE<br>→ NPS  0  1  2  3  4  5  6  7  8  9  10  Répondants  Elitra interació                                      | Insatisfaits           Nb.         %           22         0.4           12         0.2           11         0.2           36         0.6           149         2.5           160         2.6           447         7.4           1033         18           1433         23.6           2696         44.3           6081         100           code         443                                                                              | Satistics           %         11           %         7           %         13           %         7           %         126           %         156           %         460           %         1104           5%         1449           5%         2713           9%         6070                                                                                                    | %         0.2 %           0.1 %         0.2 %           0.1 %         0.2 %           0.1 %         0.4 %           2.6 %         7.6 %           18.2 %         18.2 %           44.7 %         400 %                                                                                                    |            |  |
| ABLEAU GRAPHIQUE<br>→ NPS                                                                                                    | Insatisfaits           Nb.         %           22         0.4           12         0.2           22         0.4           11         0.2           36         0.6           149         2.5           160         2.6           447         7.4           1093         18           1433         23.6           2696         44.3           6081         100           6081         100                                                     | Sat           %         11           %         7           %         13           %         7           %         24           %         126           %         156           %         460           %         1449           %         1449           %         6070           %         6070                                                                                                    | %           0.2 %           0.1 %           0.2 %           0.1 %           0.2 %           0.1 %           0.4 %           2.1 %           2.6 %           7.6 %           18.2 %           23.9 %           100 %                                                                                                    |            |  |
| ABLEAU GRAPHIQUE<br>→ NPS  0  1  0  1  2  3  4  5  6  7  8  9  10  Répondants Filtre interrogé Taux de réponse à la question   | Insatisfaits           Nb.         %           22         0,4           12         0,2           24         0,4           12         0,2           24         0,4           14         0,2           36         0,6           149         2,5           160         2,6           447         7,4           1093         18           1433         23,6           2696         44,3           6081         100           6081         100 % | Sat           %         11           %         7           %         13           %         7           %         126           %         156           %         156           %         156           %         104           %%         1104           %%         2713           %%         2713           %%         070           100 %         100 %                                                                                                    | isfaits           %           0,2 %           0,1 %           0,2 %           0,1 %           2,1 %           2,6 %           7,6 %           18,2 %           23,9 %           44,7 %           100 %                                                                                                    |            |  |
| ABLEAU GRAPHIQUE<br>→ NPS  0  1  2  3  4  5  6  7  8  9  10  Répondants Filtre interrogé Taux de réponse à la question Moyenne | Insatisfaits           Nb.         %           22         0.4           12         0.2           14         0.2           36         0.6           149         2.5           160         2.6           447         7.4           1093         18           1433         23,6           2696         44,3           6081         100           6081         100           6081         100           601,12         100                      | Satistics           ND.           ND.           11           %           13           %           13           %           13           %           13           %           13           %           13           %           13           %           156           %           156           %           156           %           156           %           157           %           160           %           1104           11449           2713           6070           100 %           62,90                                                                                                    | %         0.2 %         0.1 %         0.2 %         0.1 %         0.2 %         0.1 %         0.2 %         0.1 %         0.2 %         0.1 %         0.2 %         0.1 %         0.2 %         0.1 %         0.2 %         0.1 %         0.2 %         0.1 %         0.2 %         0.1 %         0.2 %         0.1 %         0.2 %         0.1 %         0.2 %         0.1 %         0.2 %         0.1 %         0.2 %         0.1 %         0.2 %         0.1 %         0.2 %         0.1 %         0.2 %         0.1 %         0.2 %         0.1 %         0.2 %         0.1 %         0.2 %         0.1 %         0.2 %         0.1 %         0.2 %         0.1 %         0.2 %         0.1 %         0.2 %         0.1 %         0.2 %         0.1 %         0.2 %         0.1 %         0.2 %         0.1 %         0.2 %         0.1 %         0.2 %         0.1 %         0.2 %         0.1 %         0.2 %         0.1 %         0.2 %         0.1 %         0.1 %         0.1 %         0.1 %         0.1 %         0.1 %         0.1 %         0.1 %         0.1 %         0.1 %         0.1 %         0.1 %         0.1 %         0.1 %         0.1 %         0.1 %         0.1 %         0.1 %         0.1 %         0.1 % <th 0.1<="" td=""><td></td></th> | <td></td>  |  |

## 4.1.5. Evolution dans le temps

L'onglet « Evolution » vous permet de mesurer une évolution dans le temps (comparaison des résultats d'une année sur l'autre ou d'un jour sur l'autre par exemple).

#### Marche à suivre :

- Sélectionnez le filtre étudié si besoin.
- Précisez la question à analyser.
- Choisissez la question qui servira d'axe du temps (il doit s'agir d'une question de type Date/Heure présente dans votre questionnaire, dans vos données externes ou dans les variables systèmes)

- Choisissez le mode de consolidation de cette question Date :
  - o par jour / semaine / mois / année.
  - Vous pouvez également préciser une période (du ... au ...). Seules les réponses comprises dans cette période seront prises en compte.

| Analyses verbatim Rappons                    |                 |                            |   |
|----------------------------------------------|-----------------|----------------------------|---|
| Tableau de bord Résultats à plat Croiser Com | parer Evolution |                            |   |
| Tout                                         |                 |                            |   |
| QUESTION                                     | ✓ AXE DU        | TEMPS                      |   |
| Questions sans partie associée               | > < Va          | ariables système Interview | ~ |
| < NPS V                                      | > < D           | ate de la réponse          | ~ |
|                                              | Cor             | nsolidation par mois 🗸     |   |
|                                              | Pér             | iode du 📰 au               |   |
|                                              | <b></b>         | ок                         |   |
|                                              |                 |                            |   |
| TABLEAU GRAPHIQUE                            |                 |                            |   |
|                                              |                 |                            | G |
| → NPS                                        |                 | Щ                          |   |
| Effectif - Afficher le total                 |                 |                            |   |
|                                              |                 |                            |   |
|                                              | Nb.             | Moyenne                    |   |
| 06/2018 Regroupement                         | 674             | 60,39                      |   |
| 07/2018 des dates par                        | 6235            | 57,88                      |   |
| 05/2019 mois                                 | 1               | -100                       |   |
| Répondants                                   | 6910            |                            |   |
|                                              |                 |                            |   |

## 4.2. Verbatim

## 4.2.1. Visualiser la liste des verbatim d'une question texte

 L'onglet « Verbatim » permet de visualiser les réponses aux questions texte de votre questionnaire.

#### Marche à suivre :

- Sélectionnez le filtre étudié si besoin.
- Précisez la question à analyser (ne sont proposées ici que les questions de type texte)
- La liste des verbatim de cette question s'affiche alors. Vous pouvez afficher 10, 20, 30, 50 ou 100 verbatim par page grâce à la liste déroulante présente en bas à droite de l'écran.
- Seuls les 5000 premiers verbatims sont affichés. La liste complète de l'ensemble des verbatim est disponible à l'export.
- Une zone de recherche vous permet d'affiner l'affichage des verbatim selon un critère. Exemple : verbatim contenant le mot « conseiller ».
- En cliquant sur le point d'interrogation (?), vous obtiendrez des détails sur la syntaxe à utiliser dans cette zone de recherche.
- Le bouton « Afficher tout » vous permet de revenir à la liste complète des verbatim.
- Afin de caractériser chaque verbatim avec des informations du questionnaire (questions, données externes, variables système), vous avez la possibilité d'ajouter jusqu'à 3 colonnes à votre tableau.
- Pour supprimer une colonne de caractérisation, sélectionnez-la dans la liste déroulante « Choisissez une colonne à retirer du tableau »

| nalyses Verbatim Rapports                                                                                                    |
|----------------------------------------------------------------------------------------------------|
| Liste                                                                                                    |
| Tout                                                                                                    |
| QUESTION                                                                                                    |
| Questions sans partie associée                                                                                                    |
| Verbatim Verbatim                                                                                                    |
|                                                                                                    |
|                                                                                                    |
| → Verbatim 🛒 🎬                                                                                                    |
| ECHERCHE (?)                                                                                                    |
| Choisissez une colonne à ajouter au tableau (maximum 3) 🗸                                                                                                    |
| gnes 1 à 50 sur 1986 🤍 < 🏾 Page 1 💌 > >>                                                                                                    |
| erbatim                                                                                                    |
| s prix sont beaucoup plus cher qu'ailleurs                                                                                                    |
| es pyjamas en lot chez sont perché tout en haut. N'ayant vu aucun vendeur jai du prendre un petit marche pied trouve dans le<br>agasin pour acceder au pyjama . De plus l'attente a la caisse etait bien trop longue pour 1 seul article   |
| ersonnel super sympa                                                                                                    |
| uste un bemol : a 11h les soldes n'étaient encore pas en place!                                                                                                    |
| out simplement parfait!!! J'ai acheté a sesz grande, IIs m'ont fait le papier cadeau et aidé à charger dans la voiture avec<br>purire. Un grand merci à eux pour leurs disponibilités, conseils et gentillesse !!! IIs sont juste parfaits |
| ucun conseil au contraire tres mauvais conseiljai trouvé moi mme le que je voulais alors qu on m avait dit qu il n existait pas                                                                                                    |
| ersonnel sympathique et commerciale dans le bon sens du terme.                                                                                                    |
| eulement 5 parce que très bon accueil, mais les prix sont très très cher donc je viens quand je sais que je ne trou e pas ailleurs.                                                                                                    |

Exemple d'un tableau filtré sur le mot « conseiller » et auquel on a ajouté la colonne « Date de la réponse » :

| RECHERCHE (Conseiller                                                                   | Rechercher Afficher tout                      |                        |
|-----------------------------------------------------------------------------------------|-----------------------------------------------|------------------------|
| Choisissez une colonne à ajouter au tableau (maximum 3) 🔻                               | Choisissez une colonne à retirer du tableau 🔻 |                        |
| Lignes 1 à 4 sur 4                                                                      |                                               |                        |
| Aide à l'utilisation de l'analyse sémantique                                            |                                               | Date de la réponse     |
| le conseiller a su répondre à mes questions de façon précise                            |                                               | 30/05/2017             |
| Malgré le temps d'attente assez long, le conseiller a su répondre à mes questions de fa | açon très claire et très précise.             | 30/05/2017             |
| Malgré le temps d'attente assez long, le conseiller a su répondre à mes questions de fa | açon très précise                             | 30/05/2017             |
| le conseiller qui m'a accueilli était incompétent                                       |                                               | 30/05/2017             |
|                                                                                         |                                               | 10 🔻 verbatim par page |

## 4.3. Rapports

## 4.3.1. Exports d'analyses et de tableaux de bord

L'onglet 'Exports' vous permet d'exporter les résultats de votre projet sous plusieurs formats et d'accéder aux exports de tableaux que vous auriez faits depuis l'onglet « tableau de bord ».

| ACCUEIL      | Analyses Verbatim Rapports Insatisfaits Page statique |                                                  |
|--------------|-------------------------------------------------------|--------------------------------------------------|
| -            | Exports Tables Votre panier d'analyses                |                                                  |
| COLLECTE     | ✓ Tout                                                |                                                  |
| RESTITUTIONS | +Y <u>Créer un filtre</u>                             |                                                  |
| -            | Aucun filtre V 🎯 🗘                                    |                                                  |
| Résultats    | Toute la période V                                    |                                                  |
| Paramétrage  | Export de données brutes et des statistiques à plat   | Liste des exports de tableaux de bord            |
| Portail      | •                                                     |                                                  |
|              | Options d'export                                      | (5 exports maximum)                              |
|              | Type Statistiques à plat v                            |                                                  |
|              | Modèle Aucun V                                        | - 04/05/2021 10:40                               |
|              | Format EvenI ( vint                                   | ф © В                                            |
|              | EXCEL(XD)                                             | Synthese_20210423_2209.pptx Tableau de bord PPTX |
|              | Version Français V                                    | · 23/04/2021 22:09 🗐 🛈                           |
|              | Générer                                               |                                                  |
|              |                                                       | Synthese_20210422_1208 pptx Tableau de bord PPTX |
|              | Liste des documents exportés // americaminum)         | - 22/04/2021 12:08 🖟 🛈                           |
|              | Liste des documents exposes (s'aports maximum)        |                                                  |
|              | _Mesure de la satisfaction_202 Stats XLS              |                                                  |
|              | - 04/05/2021 10:41 6922 envoi(s) 🔒 🛈                  |                                                  |
|              |                                                       |                                                  |
|              | _Mesure de la satisfaction_202 Données brutes TXT     |                                                  |
|              | - 27/04/2021 08:46 59 reponse(s) (4) (1) [1]          |                                                  |
|              | Masure de la catiefaction 202 Dennées houtes TVT      |                                                  |
|              | - 11/03/2021 13:21 6913 envolis)                      |                                                  |
|              |                                                       |                                                  |
| Cloquant√    |                                                       |                                                  |

- Pour chacun de ces types d'exports, il est possible de se limiter à une partie des réponses en sélectionnant au préalable un filtre et une période.
- Export de données brutes et des statistiques à plat : depuis cet encart, vous pouvez exporter les données brutes de l'enquête et les statistiques à plat.
   Export de données brutes :

| Options d'expo | ort                            |              |
|----------------|--------------------------------|--------------|
| Туре           | Données brutes                 | $\vee$       |
| Modèle         | Toutes les réponses            | $\checkmark$ |
| Format         | Texte (séparateur: tabulation) | ~            |
| Version        | Français                       | V            |
|                |                                | Générer      |

Modèle : sélectionner ici les réponses à exporter (Toutes les réponses ou une table de réponses créé au préalable depuis l'onglet « Tables »)

Format : choisir le format d'export parmi les formats proposés : SYLK (Excel), TXT, CSV, Notes.

Version : choisir la version du questionnaire à exporter (en cas de questionnaire multiversion).

#### Export des statistiques à plat :

| Options d'exp | ort                 |         |
|---------------|---------------------|---------|
| уре           | Statistiques à plat | ~       |
| lodèle        | Aucun               | ~       |
| ormat         | Excel (.xls)        | ~       |
| ersion        | Français            | ~       |
|               |                     | Générer |

Modèle : sélectionner ici le modèle d'export à utiliser, s'il a été mis à disposition. Format : le format d'export des statistiques à plat est automatiquement un format Excel (.xls). Version : choisir la version du questionnaire à exporter (en cas de questionnaire multiversion).

|                                              | 18 | Quels sont | : les moyen | ns de transp | oort que vou | is utilisez p | our venir tra | wailler? |
|----------------------------------------------|----|------------|-------------|--------------|--------------|---------------|---------------|----------|
|                                              | 19 |            | Nb.         | % rep.       | % cit.       |               |               |          |
| <b>–</b> – – – – – – – – – – – – – – – – – – | 20 | Voiture    | 9           | 32,1%        | 22,5%        |               |               |          |
| Exemple d'export                             | 21 | Vélo       | 5           | 17,9%        | 12,5%        |               |               |          |
| des statistiques à                           | 22 | Marche à p | 5           | 17,9%        | 12,5%        |               |               |          |
| nlat dans Excel                              | 23 | Train      | 5           | 17,9%        | 12,5%        |               |               |          |
|                                              | 24 | Bus/Tram/  | 9           | 32,1%        | 22,5%        |               |               |          |
|                                              | 25 | Autre      | 7           | 25,0%        | 17,5%        |               |               |          |
|                                              | 26 | Répondant  | 28          |              | 1,428571     | Nombre m      | oyen de cita  | ations   |
|                                              | 27 | Population | 28          |              |              |               |               |          |
|                                              | 28 | Taux de ré | 100,0%      |              |              |               |               |          |
|                                              | 29 | Taux de no | 0,0%        |              |              |               |               |          |
|                                              | 20 |            |             |              |              |               |               |          |

Our construction of the second second sec faits depuis l'onglet Analyses / Tableaux de bord.

#### Remarques concernant les listes d'exports :

- Les listes d'exports présentent les 5 derniers exports réalisés sur ce questionnaire, par l'utilisateur (liste tournante). Les rapports non générés pour cause d'erreur apparaissent dans les listes. Différentes actions sont possibles pour chaque export :

I : téléchargement du fichier

- 1 : accès aux paramètres d'export
- i : suppression d'un fichier d'export de la liste.

- L'avancement de chaque export est visualisé sur chaque ligne.

- Les listes des documents générés présentent le format de l'export, le type d'export, le nom du document exporté, le filtre appliqué (nom du filtre / période 🛅), la date de l'export et le nombre de réponses associées à l'export.

- Les exports sont générés en tâche de fond. Ainsi, vous pouvez naviguer dans les autres menus pendant que l'export est en train d'être généré. Une notification en haut à droite de l'écran s'affiche lorsque la génération est terminée.

- Il est également possible de télécharger un rapport prédéfini sous format Excel (cf. partie Paramétrage / Rapports) avec l'option Portail.

## 4.3.2. Création et visualisation de tables de réponses

- L'onglet 'Tables' vous permet de visualiser de façon synthétique les réponses à votre enquête sous forme de liste, en affichant différentes informations.
- Vous pouvez ainsi choisir :
- les questions que vous souhaitez afficher dans la liste
- l'ordre dans lequel les questions sont affichées
- de restreindre les réponses sur un filtre donné / une période donnée
- d'accéder directement à une réponse pour la modifier ou la visualiser en mode répondant
- de trier chaque colonne par ordre ascendant ou descendant (ex : si c'est une date, du plus ancien au plus récent etc.)
- de supprimer les réponses de la liste (toutes ou une partie).
- Les paramètres choisis (questions affichées + ordre + tri + filtre) peuvent être enregistrés et sont alors mémorisés pour le projet.

Cette nouvelle table de réponses vous permet donc de visualiser vos réponses plus rapidement et simplement qu'avec un export brut sous Excel.

- La table prédéfinie indique par ligne et donc par réponse :
- le numéro de la réponse
- la date de la réponse (avec possibilité de trier sur cette date)
- l'état de la réponse (réponse complète, incomplète,...)
- l'identification du répondant (adresse email la plupart du temps).
- L'icône S permet de rafraîchir les données.

| Analyses         | Verbatim <b>Rapports</b> Insats        |                      |                    |                                           |
|------------------|----------------------------------------|----------------------|--------------------|-------------------------------------------|
| Exports          | Tables         Votre panier d'analyses |                      |                    |                                           |
| Table pré        | défi 🗸 🛛 🖸                             |                      |                    |                                           |
| Actions $\lor$   | Supprimer tout                         | er                   |                    | Réponses 1 à 50 / 6922 🛛 < 🛛 Page 1 🗸 > 🚿 |
|                  | Numéro de la réponse                   | Date de la réponse 🗸 | Etat de la réponse | Identification du répondant               |
| $\triangleright$ | 6932                                   | 21/05/2021 14:57:21  | Réponse complète   |                                           |
| $\triangleright$ | 6931                                   | 21/05/2021 14:36:00  | Réponse complète   |                                           |
| $\triangleright$ | 6930                                   | 27/04/2021 09:26:08  | Réponse complète   | utihk@intertest.com                       |
| $\triangleright$ | 6929                                   | 19/04/2021 11:05:06  | Réponse complète   | helene.kermarrec@eloquant.com             |
| $\triangleright$ | 6928                                   | 19/04/2021 11:01:54  | Réponse complète   | helene.kermarrec@eloquant.com             |
| $\triangleright$ | 6927                                   | 08/04/2021 20:28:17  | Réponse complète   | helene.kermarrec@eloquant.com             |
| $\triangleright$ | 6926                                   | 26/03/2021 09:31:24  | Réponse complète   |                                           |

- Pour sélectionner une réponse, il suffit de cliquer dessus : vous pouvez alors agir sur cette réponse.
- Pour sélectionner plusieurs réponses, utilisez les touches CTRL (si les réponses ne sont pas contigües) ou SHIFT (si les réponses sont contigües) de votre clavier.
  - Les actions décrites ici sont également disponibles par clic droit de la souris.

| _ [ | Analyses    | Verbatim | Rapports       | Insats      |
|-----|-------------|----------|----------------|-------------|
|     | Exports     | Tables   | Votre panier o | d'analyses  |
|     | Table prédé | fi ×     | 2              |             |
|     | Actions ~   | Sup      | primer tout    | ↓] Exporter |
|     | Visualiser  | ) de     | la réponse     |             |
|     | Modifier    | 6        | 932            |             |
|     |             | 6        | 931            |             |

**GRENOBLE** (SIEGE SOCIAL) 5 allée de Palestine 38610 Gières

#### ✓ Visualiser une réponse

- Sélectionnez la réponse à imprimer en cliquant dessus.
- Cliquez ensuite sur le bouton « Actions » et choisissez « visualiser » ou cliquez sur le bouton
   sur la ligne de la réponse.

#### ✓ Modifier une réponse

- Sélectionnez la réponse à modifier en cliquant dessus.
- Cliquez sur le bouton « Actions » et choisissez « Modifier ».
- La réponse s'ouvre dans une nouvelle fenêtre : apportez les modifications souhaitées et enregistrez.
- NB : vous pouvez modifier une réponse même si le questionnaire ou la diffusion sont clôturés, ou en validation définitive de la réponse.

#### ✓ Supprimer une réponse

- Sélectionnez la réponse à supprimer en cliquant dessus.
- Cliquez sur le bouton « Actions » et choisissez « Supprimer ». Une fenêtre vous demande de confirmer la suppression.
- Si vous souhaitez supprimer les réponses du résultat de la table (par filtrage à l'aide d'un filtre par exemple), cliquez sur le bouton « Supprimer tout » et validez.

#### ► ATTENTION :

- Les réponses supprimées depuis le menu Tables sont également supprimées dans les autres menus de l'application (Collecte / Restitutions...)
- Il est impossible d'annuler la suppression !

#### Construction d'une table personnalisée :

L'icône 🖉 permet de personnaliser votre table.

• Vous pouvez définir un filtre et une période pour visualiser les réponses sur un périmètre précis.

- Vous pouvez choisir le libellé qui sera affiché en entête des colonnes : libellé ou nom de variable.
- Vous choisissez les questions que vous souhaitez afficher dans votre table.
  - Le <u>cadre de gauche</u> vous indique les questions disponibles ; les icônes suivantes vous permettent d'afficher directement :
    - les questions 💿
      - les données externes 🙈,

- Le <u>cadre de droite</u> vous indique les questions qui ont été sélectionnées pour apparaître dans la table.

- Faites passer les éléments de gauche à droite à l'aide des flèches « > » (pour passer un élément) ou « >> » (pour passer tous les éléments).
- (vous pouvez également passer les éléments de droite à gauche à l'aide des flèches « << » ou « < » ).</li>

Dans la liste des questions sélectionnées, vous pouvez changer l'ordre des colonnes à l'aide des flèches montantes et descendantes.

| Analyses                    | Verbatim | Rapports                            | Insats      |                      |
|-----------------------------|----------|-------------------------------------|-------------|----------------------|
| Exports                     | Tables   | Votre panier o                      | d'analyses  |                      |
| Table prédu       Actions ∨ | éfi V    | ∠ : C<br>primer tout (<br>a réponse | ↓) Exporter | Date de la réponse ∨ |
| $\triangleright$            | 69       | 32                                  |             | 21/05/2021 14:57:21  |
|                             | 69       | 31                                  |             | 21/05/2021 14:36:00  |
|                             |          |                                     |             |                      |

| Analyses Verbatim Rapports Insats                                                                                       |    |
|----------------------------------------------------------------------------------------------------|----|
| Exports Tables Votre panier d'analyses                                                                                  |    |
| Toble szádáši y R : 🔿 Tút 🖾 Enzegistere egye                                                                            | 0  |
|                                                                                                    | Q  |
| Définir par défaut                                                                                                    |    |
| Filtre Aucun filtre V                                                                                                   |    |
| Période Toute la période V                                                                                              |    |
| COLONNES                                                                                                    |    |
| Entête 🕐 Libellé 🗸 🗸                                                                                                    |    |
|                                                                                                    |    |
| Questions disponibles (56) Questions sélectionnées (4)                                                                  |    |
| Q1 Satisfaction suite à visite magasin (SAT)                                                                            |    |
| Q2a Le passage en caisse ( Caisse:CSAT)                                                                                 |    |
| 👰 Q2b La disponibilité des vendeurs ( Disponibilité:CSAT) 🚯 📎 👰 Etat de la réponse (# ResponseStatus) 🔗                 |    |
| 🚱 Q2c La qualité des conseils (Conseils:CSAT) 🛛 🕢 🗛 Identification du répondant (# Identifier)                          |    |
| Q Q3 NPS (NPS)                                                                                                    |    |
| Aa Q4 Verbatim (Verbatim)                                                                                               |    |
| Actions v       Image: Supprimer tout       Image: Exporter         Réponses 1 à 50 / 6922       K       Page 1       V | >> |

- ► Vous pouvez visualiser votre table à l'aide du bouton C<sup>Appliquer</sup>
- ► Et enregistrer votre table en cliquant sur B Enregistrer sous ; vous donnez ainsi un nom à votre table (*'Table personnalisée' dans l'exemple ci-dessous*).
- Vous retrouvez ainsi votre table personnalisée parmi les tables disponibles.
- ▶ Vous pouvez la modifier par la suite en cliquant sur 🖉 et 🖹 Enregistrer .
- Vous pouvez créer plusieurs tables à l'aide du bouton
- ▶ Si vous souhaitez supprimer une table, sélectionnez-la dans la liste et cliquez sur
- L'icône en haut à droite de la fenêtre de personnalisation permet de fermer la fenêtre de conception des tables.
- Le bouton 'Exporter' vous permet d'exporter votre table sous différents formats (Excel / TXT / CSV / Notes).
- L'option 'Exporter toutes les questions du questionnaire' ajoute aux informations de la table les questions et les données externes du questionnaire.

| Т                  | able prédéfi $\vee$    | 2                                  | 0             | Enregistrer                   | Enregistrer sous                                                        | C• Appliquer                               |    |
|--------------------|------------------------|------------------------------------|---------------|-------------------------------|-------------------------------------------------------------------------|--------------------------------------------|----|
|                    |                        |                                    |               |                               | 4                                                                       |                                            |    |
|                    | ENREGISTRER            | SOUS                               |               |                               | 8                                                                       |                                            |    |
|                    | Nom de la r            | ouvelle table                      | Table personr | nalisée                       |                                                                         |                                            |    |
|                    |                        |                                    |               |                               |                                                                         |                                            |    |
|                    |                        |                                    | Ok /          | Annuler                       |                                                                         |                                            |    |
|                    |                        | k                                  |               |                               |                                                                         |                                            |    |
|                    |                        | able prédéfi \<br>Table prédéfinie |               |                               |                                                                         |                                            |    |
|                    |                        | Table personnal test sms           | isée          |                               |                                                                         |                                            |    |
| Analyses Verbatim  | Rapports Insats        |                                    |               |                               |                                                                         |                                            |    |
| Exports Tables V   | otre panier d'analyses |                                    |               |                               |                                                                         |                                            |    |
| Table personnali V | 2 3                    |                                    |               |                               |                                                                         |                                            |    |
| Actions V Supprim  | er tout                | Date de la vin                     |               |                               |                                                                         |                                            |    |
| ► 693              | 2                      | 21/05/2021 1                       | 4:57:21       |                               | R                                                                       |                                            | 0  |
| D 693              | 1                      | 21/05/2021 1                       | 4:36:00       | Fo                            | rmat de l'export Texte (sépar                                           | ateur: tabulation) 🔻                       |    |
|                    |                        |                                    |               |                               | Exporter t                                                              | outes les questions du questionnaire       |    |
|                    |                        |                                    |               | Votre export<br>le télécharge | sera ajouté à la liste des exports dans l'<br>r lorsqu'il sera terminé. | onglet Réponses. Un message vous permettra | de |
|                    |                        |                                    |               |                               | Ok                                                                      | nnuler                                     |    |

## 4.3.3. Panier d'analyses : création et export

L'onglet 'Votre panier d'analyses' permet de visualiser le contenu de votre panier.

<u>RAPPEL</u> : l'enregistrement d'un article dans le panier se fait depuis l'onglet 'Analyses', grâce au bouton

- Les cases à cocher présentes sur la gauche de chaque ligne du panier d'analyse permettent de sélectionner les analyses que vous souhaitez exporter. Celle qui est dans la barre du titre vous permet de toutes les sélectionner.
- Les symboles de chaque analyse : respectivement sous forme de graphique ou de tableau.
- ► Le bouton ▷ vous permet de retourner directement à la page de l'analyse (vous êtes alors redirigé vers l'onglet 'Analyses').
- Pour modifier le titre ou le commentaire d'une analyse du panier, cliquez sur
- Enfin, pour supprimer une analyse du panier, cliquez sur l'icône in

- Pour exporter au format PDF ou Excel votre panier d'analyses, cliquez sur le bouton « Exporter les analyses ». Plusieurs options sont alors disponibles :
- Vous pouvez changer l'ordre des analyses avec un simple glisser-déposer dans la liste des analyses.
- Sur la droite, vous pouvez également ajouter un titre et un commentaire global à votre rapport.
- Le bouton « Retour à la sélection des analyses » vous permet de revenir à la page précédente.
- Enfin, 2 boutons d'export sont disponibles : PDF ou Excel.
- Remarque : ces données sont automatiquement actualisées au moment de l'export.

| Analyses   | Verba             | atim Rapports                                                    |                   |                    |                                                                                                    |                  |           |   |
|------------|-------------------|------------------------------------------------------------------|-------------------|--------------------|----------------------------------------------------------------------------------------------------|------------------|-----------|---|
| Tables     | Expor             | ts Votre panier d'analyses                                       |                   |                    |                                                                                                    |                  |           |   |
| Exporter I | es analyse<br>Tit | es<br>tre de l'analyse                                           |                   | Туре               | Question(s)                                                                                        |                  |           |   |
|            | Co<br>di          | oncernant votr , quelle note do<br>sponibilité de l'agent ?      | nneriez-vous à la | Analyse à<br>plat  | Concernant votr , quelle note donneriez-vous à la<br>disponibilité de l'agent ?                    | $\triangleright$ | ġ,        | Ē |
|            | Co<br>di          | oncernant votr , quelle note do<br>sponibilité de l'agent ?      | nneriez-vous à la | Analyse à plat     | Concernant votr , quelle note donneriez-vous à la<br>disponibilité de l'agent ?                    | $\triangleright$ | <u>ې</u>  | Ē |
|            | Co<br>di          | oncernant votr le note donneri<br>sponibilité de l'agent ? (sms) | ez-vous à la      | Verbatim           | Concernant votr le note donneriez-vous à la disponibilité de l'agent ? (sms)                       | $\triangleright$ |           | Ē |
|            | di:               | oncernant votr , quelle note do<br>sponibilité de l'agent ?      | nneriez-vous à la | Analyse<br>croisée | Concernant votr , quelle note donneriez-vous à la disponibilité de l'agent ? $\mathbf{vs}$ Accueil | $\triangleright$ | <u>نې</u> | Ŵ |
|            | +                 |                                                                  |                   |                    |                                                                                                    |                  |           |   |

| 1   | Pour changer l'ordre dans lequel les analyses vont app<br>déplacez une analyse par glisser-déposer dans la liste | araitre dans le rapport,<br>ci-dessous. |                                         |                   |
|-----|----------------------------------------------------------------------------------------------------|-----------------------------------------|-----------------------------------------|-------------------|
|     | Titre de l'analyse                                                                                               | Туре                                    |                                         |                   |
|     | Concernant votr , quelle note donneriez-vous à<br>la disponibilité de l'agent ?                                  | Analyse à plat                          | < Ajoutez le titre du                   | u rapport ici >   |
| d   | Concernant votr , quelle note donneriez-vous à<br>la disponibilité de l'agent ?                                  | Analyse à plat                          |                                         |                   |
|     | Concernant votr le note donneriez-vous à la<br>disponibilité de l'agent ? (sms)                                  | Verbatim                                | Communitain                             |                   |
| d b | Concernant votr , quelle note donneriez-vous à la disponibilité de l'agent ?                                     | Analyse croisée                         | Commentaire                             |                   |
|     |                                                                                                    |                                         | < Ajourez un commentaire giobal au rapp | лана ~<br>//      |
| Re  | tour à la sélection des analyses                                                                                 |                                         | Exporter en PDF                         | Exporter en Excel |

# **5. PARAMETRAGE**

# 5.1. Projets

## 5.1.1. Liste des projets

- La liste des projets disponibles est affichée au niveau du menu Paramétrage / Projets / Liste.
- En cliquant sur un projet, vous pourrez modifier ses paramètres généraux (voir ci-après).
- Si l'option « Portail » est active, l'icône vous indique que des visiteurs ont accès à ce projet (la gestion des utilisateurs se fait au niveau du menu « Portail »). L'indice à côté de l'icône vous indique le nombre de visiteurs ayant accès à ce projet. [Voir documentation « Portail de restitutions »]

ACCUEIL
Projets
Questionnaire
Tableau de bord
Versions

Collecte
Paramètres généraux

Restitutions

Résultats

Paramétrage

Portail

## 5.1.2. Paramètres généraux du projet sélectionné

- Au niveau des paramètres généraux, vous pouvez définir :
- Le périmètre de l'analyse : les choix que vous ferez ici seront repris au niveau des statistiques du menu Résultats. Ils pourront notamment avoir un impact sur la taille des filtres que vous définissez.

#### • 2 Le lien d'accès public :

Vous pouvez générer ici l'URL d'accès public aux statistiques du projet. La page de statistiques est alors disponible sans identifiant.

Vous pouvez présenter dans cette page :

- le tableau de bord que vous avez mis en favori (en cochant « Tableau de bord favori »)
- les tris à plat des questions fermées (en cochant « Questions fermées »)
- les verbatim (en cochant « Verbatim »).

Vous devez ensuite cliquer sur le bouton « Enregistrer » afin d'obtenir l'URL.

L'icône vous permet d'ouvrir les statistiques publiques dans une nouvelle fenêtre (il faut avoir enregistré la page pour voir apparaître l'URL).

Cette URL d'accès public est unique et sans contrôle d'accès. Si vous souhaiter gérer des accès différents aux données selon les utilisateurs, il est préférable d'utiliser l'option « Portail » (option payante).

Fixez ensuite le seuil de réponses pour l'affichage des résultats. Si ce seuil n'est pas atteint, les tableaux / graphiques ne pourront pas s'afficher dans le menu Résultats / Analyses et le message suivant apparaîtra :

Les résultats ne peuvent être affichés. Le nombre de réponses collectées est inférieur au seuil défini.

Cette option permet de préserver l'anonymat des répondants. (voir explications du seuil page suivante)

O Présenter les analyses sans question sélectionnée : cochez cette option si vous souhaitez qu'aucune question ne soit sélectionnée par défaut dans les analyses.
Remargue : cette option est utile si votre onguête contient un grand nombre de réponses et que

<u>Remarque :</u> cette option est utile si votre enquête contient un grand nombre de réponses et que l'affichage des analyses n'est pas instantané.

| Projets          | Questionnaire            | Tableau de bord      | Pages | s Versions                                        |
|------------------|--------------------------|----------------------|-------|---------------------------------------------------|
| Liste            | Paramètres géné          | raux                 |       |                                                   |
|                  |                          |                      |       |                                                   |
|                  |                          |                      |       | Enregistrer                                       |
| PÉRIMÈTE         | RE DE L'ANALYSE          | 0                    |       |                                                   |
| Tout             | sélectionner             | Tout désélectionner  |       |                                                   |
| En atte          | ente                     |                      |       |                                                   |
| Problè     Dequé | me technique lors de     | e l'envoi du message |       |                                                   |
| Echec            | e<br>de l'envoi du messa | ae                   |       |                                                   |
| Messa            | ige remis                | -                    |       |                                                   |
| 🗸 Messa          | ige ouvert               |                      |       |                                                   |
| Lien of          | uvert                    |                      |       |                                                   |
| Repon            | ise incomplete           |                      |       |                                                   |
| 🗌 Invitati       | ion refusée              |                      |       |                                                   |
| _                |                          |                      |       |                                                   |
| ACCÈS PU         | JBLIC 2                  |                      |       |                                                   |
| 🗌 Tablea         | au de bord favori        | Questions fermées    |       | Verbatim                                          |
| OPTIONS          |                          |                      |       |                                                   |
|                  |                          | Seuil de rép         | onses | 0                                                 |
|                  |                          |                      | 4     | Présenter les analyses sans question sélectionnée |

Génération de l'URL d'accès public après enregistrement de la page :

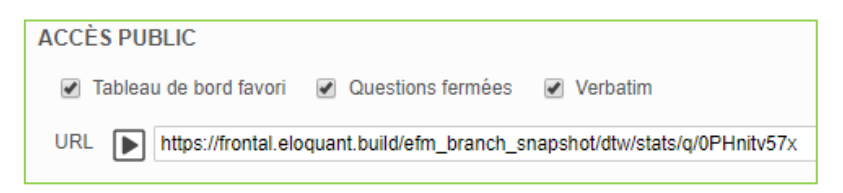

### Explications sur le seuil de réponse :

- 1) Pour une <u>analyse globale</u>, le seuil d'affichage correspond au nombre total de réponses obtenues pour l'analyse.
- 2) Pour une <u>analyse comparée</u>, le seuil d'affichage correspond au minimum des 2 totaux de réponses collectées pour chaque filtre. Il faut que l'effectif de chaque filtre soit supérieur au seuil.
- > 3) Pour une analyse croisée ou évolution, le seuil d'affichage est calculé comme suit :
- Si la question analysée (ou le critère de croisement) est une question profilable : la ligne (ou la colonne) est affichée si le nombre total de réponses exprimées *pour chaque modalité* (= total de la ligne ou de la colonne) est supérieur ou égal au seuil.
- Si la question analysée (ou le critère de croisement) n'est pas une question profilable : le tableau est affiché si le *nombre de réponses* exprimées sur la question est supérieur ou égal au seuil.
- Ces 2 règles se combinent si une des 2 questions à croiser est profilable et que l'autre ne l'est pas.
- 4) Pour les évolutions temporelles dans les tableaux de bord, le point (pour un graphe en courbe) est affiché si l'effectif est supérieur au seuil défini pour chacune des dates de l'axe temporel.
- 5) Pour une analyse des <u>verbatim</u>, le seuil d'affichage correspond au nombre total de réponses obtenu pour l'analyse.

# 5.2. Questionnaire

## 5.2.1. Questions : sélection des questions affichables, profilables et échelle

Pour chaque question / donnée externe / variable système de votre questionnaire, vous pouvez décider de la rendre :

- **Exportable :** la donnée sera alors visible dans les exports de type « données brutes ».
- Affichable : elle apparaîtra alors dans la liste des questions pour les analyses. Si cette case n'est pas cochée, la question sera invisible.

*NB1 :* par défaut, les questions désactivées dans le menu Collecte/Questionnaire sont visibles dans le menu Restitutions. Vous pouvez cependant ne pas les afficher en décochant l'option pour ces questions.

NB2 : Pour chacun des types de questions suivants, le **nombre de questions affichables** dans Restitutions est **limité** :

- Q. texte : 300 questions
- Q. numérique : 400 questions
- Q. pièce jointe : 100 questions
- Q. date : 100 questions

<u>ATTENTION</u> : les variables systèmes, les données externes et les questions associées (sms...) entrent dans ces limitations.

Au-delà de ces limitations :

- Les questions sont visibles dans les exports de données brutes (si elles sont cochées comme étant « exportables »)

- Mais les questions ne sont pas affichables dans les écrans de Restitutions.

- Profilable : une question profilable sert à créer des filtres. Si vous cochez cette option, alors la question sera disponible lors de la création de filtres.
- Echelle : si cette question est cochée, vous avez la possibilité d'associer des pondérations à chaque choix de la question.

Les pondérations sont à définir dans l'onglet « Choix ». Elles permettent de calculer les moyennes. Ces valeurs peuvent être renseignées dans le menu Collecte ou dans le menu Restitutions.

Si vous avez mis des pondérations dans le menu Collecte, vous les retrouverez dans le menu Restitutions.

Un changement de valeur d'un pondération dans le menu Collecte sera automatiquement appliqué dans le menu Restitutions, et inversement.

#### Pensez à enregistrer pour que les modifications soient prises en compte.

Les cases à cocher situées sous les libellés de colonnes vous permettent de sélectionner toute la colonne

|            |               |                                     |                    |                                |                     | 1/2        |            |          |
|------------|---------------|-------------------------------------|--------------------|--------------------------------|---------------------|------------|------------|----------|
| Proje      | ts<br>estions | Questionnaire Tableau de bord       | Pages Versions     |                                |                     |            |            |          |
|            |               | _                                   | Enregistrer        | Appliquer la configuration par | r défaut            |            |            |          |
|            |               | Partie / Question                   | Nom de variable    | Type de variable               | Exportable          | Affichable | Profilable | Echelle  |
| P1         |               | Questions sans partie associée      |                    |                                |                     |            |            |          |
| Q1         | <b>@</b>      | Satisfaction suite à visite magasin | SAT                | ۰                              | <                   |            | 🤍 ?        | <b>~</b> |
| Q2a        | 9             | Le passage en caisse                | Caisse:CSAT        | ۰                              | <                   | <          | ?          | <b>~</b> |
| Q2b        | <b>@</b>      | La disponibilité des vendeurs       | Disponibilité:CSAT |                                |                     |            | 🤍 ?        |          |
| Q2c        | <b>@</b>      | La qualité des conseils             | Conseils:CSAT      | ۲                              |                     |            |            |          |
| Q3         | 9             | NPS                                 | NPS                |                                |                     |            | ?          |          |
| Q3-<br>sms | Aa            | NPS (sms)                           | NPS-sms            |                                | <ul><li>✓</li></ul> |            | 2          |          |
| Q4         | Aa            | Verbatim                            | Verbatim           | ٠                              | <                   |            |            |          |

- Question fermée multiple (cases à cocher)
- Question fermée unique (boutons radio)
- Question fermée unique (boutons radio avec pondération)
- Aa Question texte
- 23 Question numérique
- 🛗 Question date-heure
- Question
- Donnée externe
- Vx Variable système

Par défaut, les colonnes **Exportable**, Affichable (dans le respect des limites citées cidessus) et **Profilable** sont cochées, ainsi que la colonne **Echelle** pour les questions ayant une pondération.

## 5.2.2. Choix : sélection de la couleur et des pondérations pour les choix des questions fermées

- Pour chaque question, il est possible de paramétrer les couleurs utilisées dans les graphiques et les pondérations pour les questions de type échelle.
- Le paramétrage des couleurs et des pondérations peut se faire de 2 façons :
- Par question, en sélectionnant la partie du questionnaire dans laquelle se trouve la question puis la question souhaitée.
- Par contenu de choix : dans ce cas toutes les questions ayant ce choix vont s'afficher sur la page et vous pouvez associer les couleurs et les pondérations en une fois sur les questions affichées sur la page.
- <u>Remarque</u> : Par défaut, toutes les questions sont affichées. Utilisez les étapes 1 et 2 pour les grands questionnaires.
- Au niveau des couleurs, vous pouvez :
- Sélectionner une couleur personnalisée pour chacun des choix dans la palette proposée en cliquant sur l'icône 
   ou taper directement dans le champ texte le code HTML de la couleur voulue.
- Sélectionner une seule et même couleur pour l'ensemble des choix en sélectionnant la couleur sur la ligne de l'intitulé de la question.
- Cliquer sur l'icône pour associer une couleur à tous les choix de réponse identiques <u>qui</u> <u>sont affichés sur la page</u> (ex : tous les « Très satisfait » de la page affichée vont être en vert foncé).
- La colonne pondération affiche les poids indiqués dans le menu Collecte pour le calcul de la moyenne. Si pour une question donnée la pondération n'a pas été faite dans le menu Collecte, vous pouvez le faire directement dans le menu Restitutions. Les modifications seront reportées automatiquement dans le menu Collecte.
- Comme pour les couleurs, vous pouvez associer chaque pondération à tous les choix de réponse identiques <u>affichés sur la page</u> grâce à l'icône 3.

N'oubliez pas d'enregistrer.

| Projets Questionnaire Tableau de                                                               | bord Versions                     |                       |                         |                                |                |
|------------------------------------------------------------------------------------------------|-----------------------------------|-----------------------|-------------------------|--------------------------------|----------------|
| Questions Choix                                                                                |                                   |                       |                         |                                |                |
|                                                                                                |                                   |                       |                         |                                |                |
| CRITERES DE RECHERCHE                                                                          |                                   |                       |                         |                                |                |
| par question-                                                                                  |                                   |                       |                         |                                |                |
| Choisissez une partie                                                                          | •                                 | Modifier cette quest  | ion                     |                                |                |
| Choisissez une question                                                                        | Ψ                                 |                       |                         |                                |                |
|                                                                                                |                                   |                       |                         |                                |                |
| par contenu de choix-                                                                          |                                   | Afficher les question | is ayant un choix conte | enant ce texte                 |                |
|                                                                                                |                                   |                       |                         |                                |                |
| /euillez saisir des critères de recherche                                                      |                                   |                       |                         |                                |                |
| ttention, si vous appliquez une pondération su<br>ableaux et changera les types de graphiques. | r un choix, la question sera auto | omatiquement basculé  | e en échelle, ce qui aj | outera la moyenne da           | ns les         |
|                                                                                                | Enregistrer                       | Annuler               | Sélection               | d'une coul                     | eur            |
|                                                                                                | Lingibuor                         |                       | l'ensemble d            | les choix de                   | la             |
| 25 questions correspondent à vos critères de r                                                 | echerche                          |                       |                         | < Vage 2 V                     | >              |
| Choix                                                                                          |                                   |                       | Couleur                 | Pondér                         | ation          |
| Accueil                                                                                        |                                   |                       |                         | Σ = 2                          | 20             |
| Très satisfait                                                                                 |                                   | #005                  | 824 🔕 🎲                 | 10                             | 12             |
| Plutôt satisfait                                                                               |                                   | #8fc6                 | 3d 🕥 🏹                  | 6,7                            | 25             |
| Plutôt pas satisfait                                                                           |                                   | #1794                 | 1d 🕥 🏹                  | 3,3                            | 125            |
| Pas du tout satisfait                                                                          |                                   | #ff00                 | DO 🚺 🥥 🎲                | 0                              | <b>1</b>       |
|                                                                                                |                                   |                       |                         |                                |                |
|                                                                                                | Sélection d'u                     | ne couleur            |                         | As                             | sociation de   |
|                                                                                                | personnalisée                     | pour chacun           |                         | por                            | ndérations     |
|                                                                                                | des choix de la q                 | uestion.              |                         |                                | Jaur abaisis   |
|                                                                                                |                                   |                       | Ap<br>to                | pilquer la col<br>us les choix | de réponsional |
|                                                                                                |                                   |                       | ide                     | entiques.                      |                |

# 5.3. Tableau de bord

## 5.3.1. Liste et Paramètres

Le tableau de bord est un outil de construction et de visualisation d'un rapport de synthèse.

- L'onglet 'Liste' présente la liste des tableaux de bord créés.
- Le tableau de bord prédéfini est le tableau de bord créé par défaut par l'outil.
- Quand un tableau de bord est défini en favori n, celui-ci sera présenté en page d'accueil du menu Restitutions (onglet Résultats / Analyses / Tableau de bord).

| Projets    | Questionnaire       | Tableau de bord | Versions |          |                |
|------------|---------------------|-----------------|----------|----------|----------------|
| Liste      | Paramètres          | Edition         |          |          |                |
| Créer un t | tableau de bord     |                 |          |          |                |
| 🚖 T        | ableau de bord préc | défini          |          |          |                |
| 前 🏫 🛛      | )oc                 |                 |          | 12 pages | 26/04/18 16:34 |
| fi 🚖 R     | tésultats généraux  |                 |          | 9 pages  | 04/06/18 23:02 |
| 🗓 🏫 Т      | BB_Régions          |                 |          | 22 pages | 27/04/18 16:32 |

Les différentes présentations de graphiques possibles sont présentées ci-dessous :

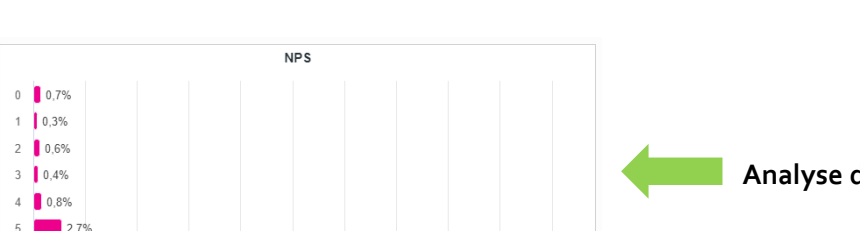

40 45 50

#### Les différents types de graphique – illustration

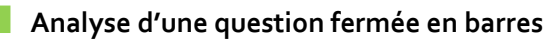

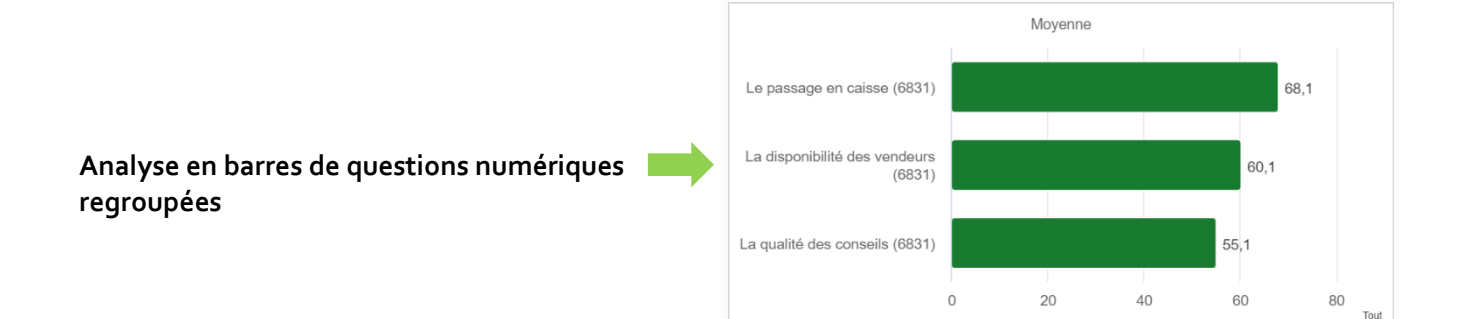

2.8%

7 0.0/

23 29

25 30 35

PARIS 94 rue de Villiers 92532 Levallois-Perret Cedex

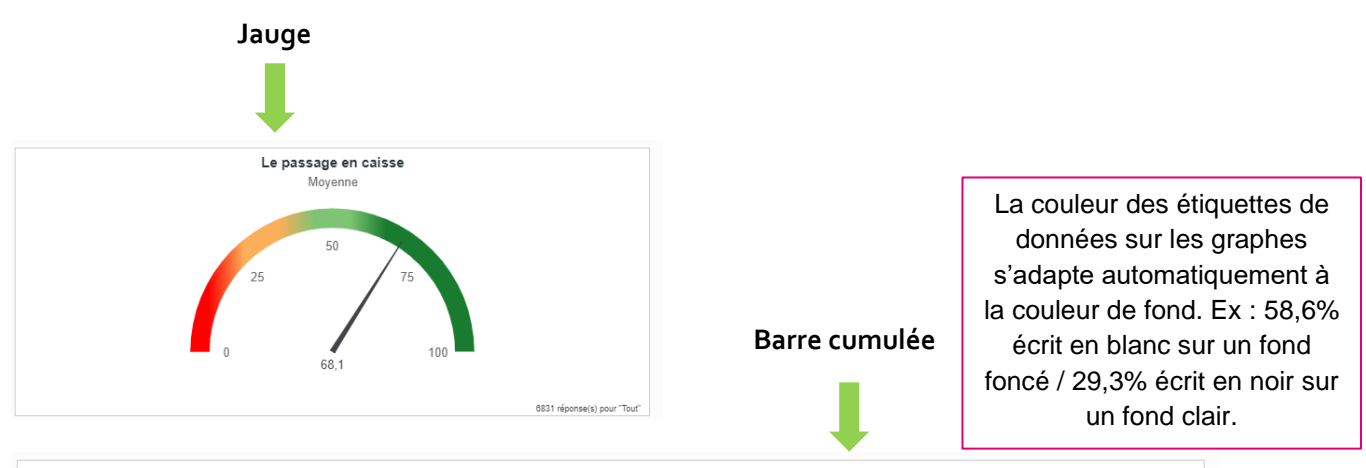

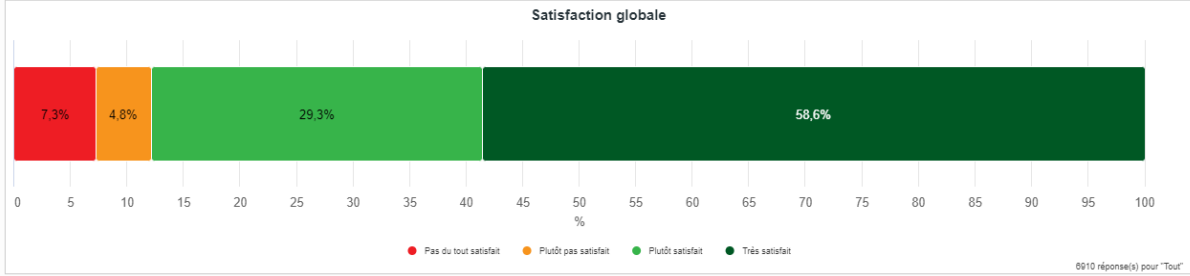

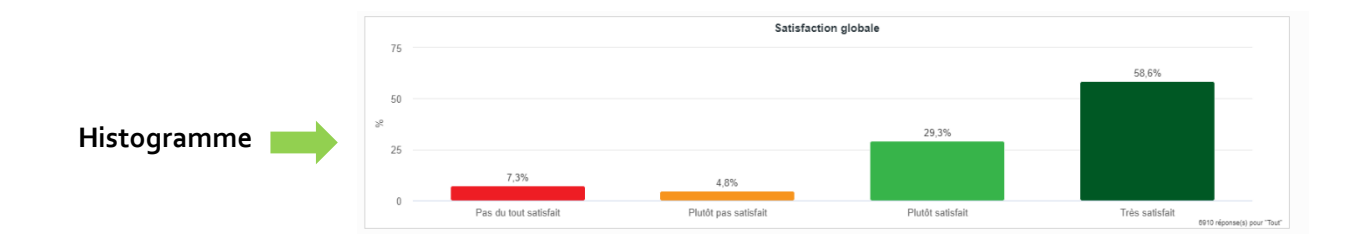

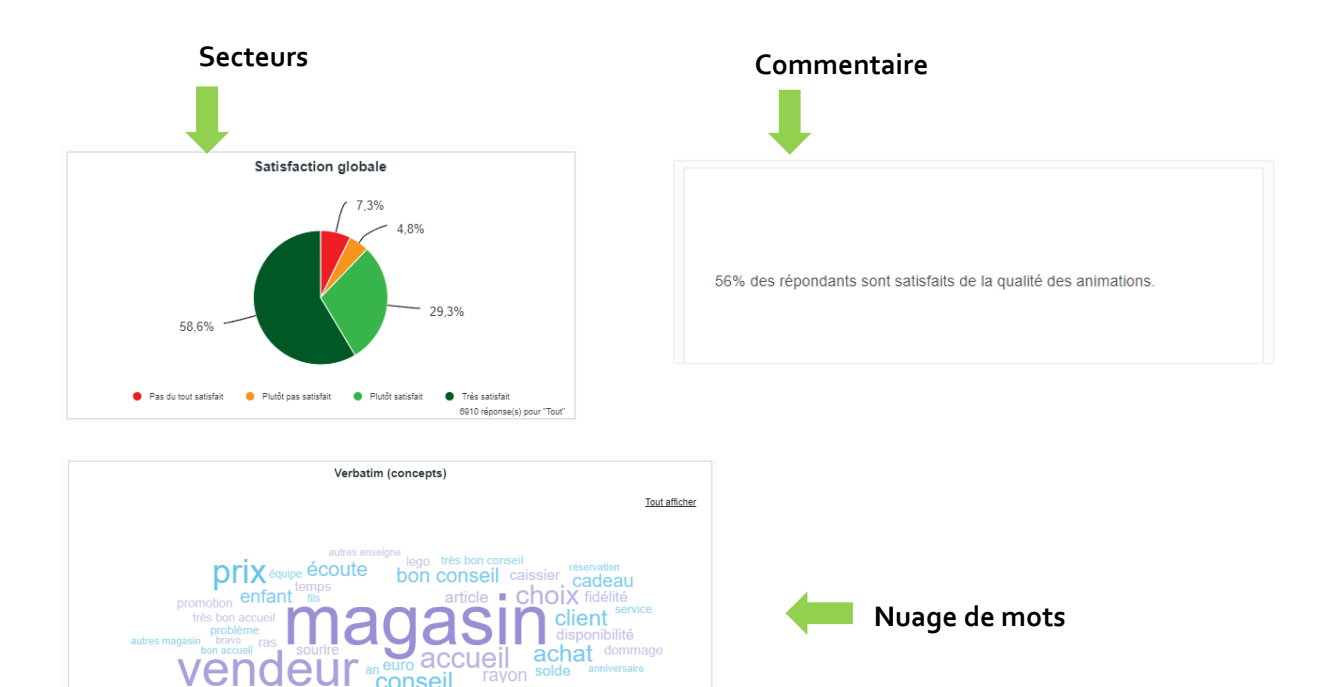

PARIS 94 rue de Villiers 92532 Levallois-Perret Cedex

client passage plaisir jeu Caisse personnel jour king qualité

conseil

produit commande beaucoup de choix

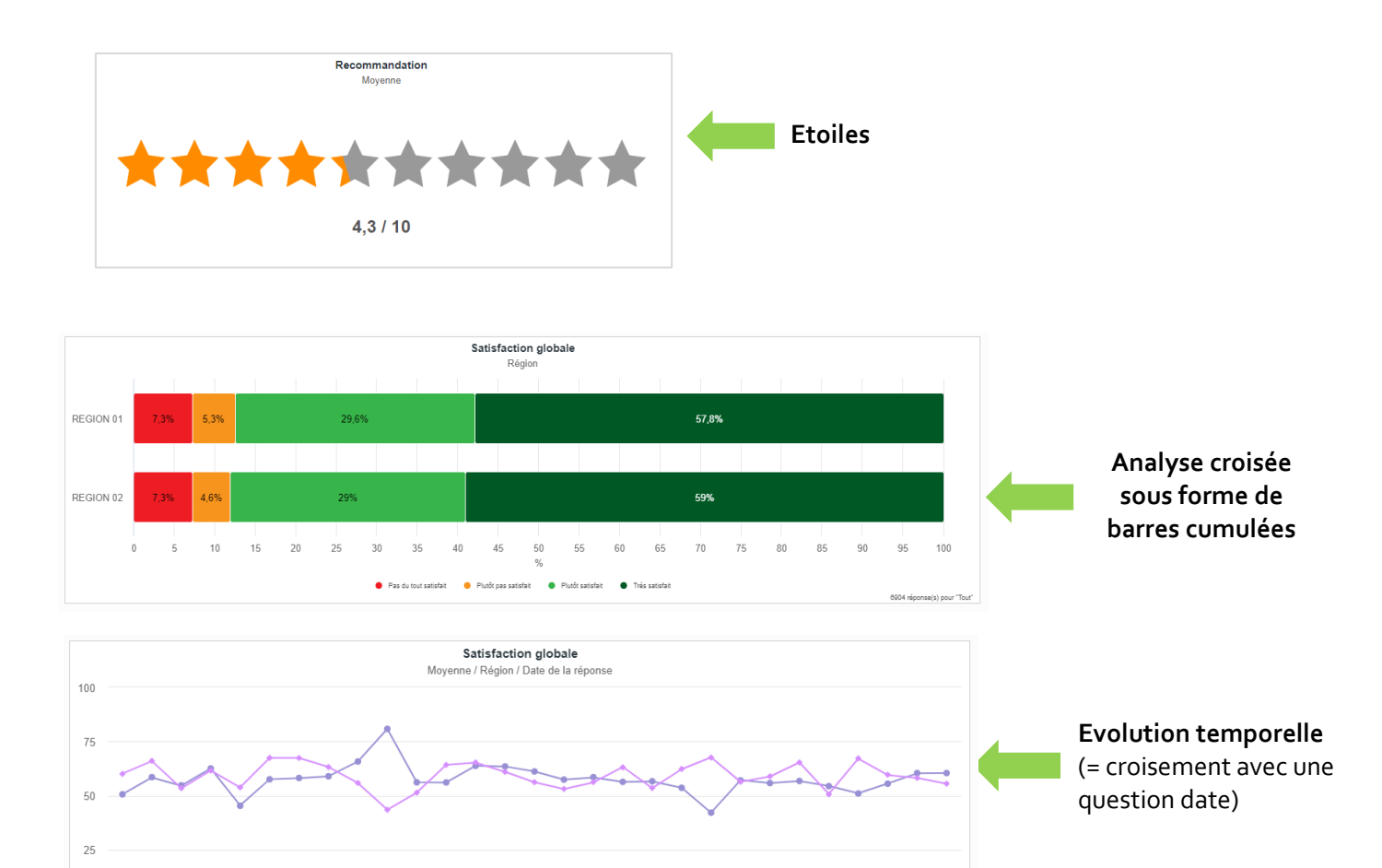

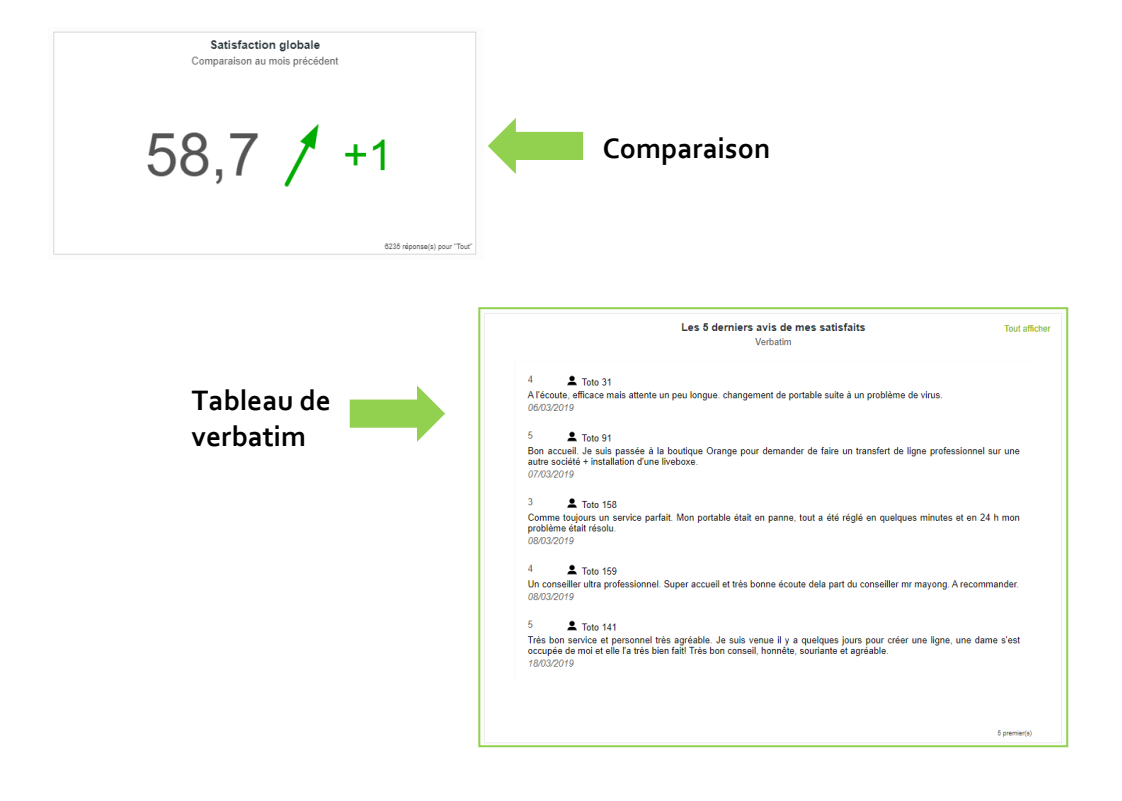

- REGION 01 - REGION 02

GRENOBLE (SIEGE SOCIAL)PARIS5 allée de Palestine94 rue de Villiers38610 Gières92532 Levallois-Perret Cedex

6904 réponse(s) pour "Tout

## 5.3.2. Création d'un tableau de bord

- Cliquez sur le bouton « Créer un tableau de bord ».
- Choisissez un modèle : vous pouvez partir d'un tableau de bord vierge, du tableau de bord prédéfini ou d'un tableau de bord déjà créé.
- Donnez ensuite un *nom* à votre tableau de bord.
- Choisissez le *filtre étudié* : il s'agit du filtre qui sera pris en compte par défaut lors de la construction du rapport. Vous pourrez le modifier au cas par cas.
- Mise en forme par défaut : choisissez dans la liste le nombre d'éléments (graphiques) que vous voulez créer par page ou une mise en page libre (pour obtenir un tableau de bord scrollable, sans pagination). Pour les tableaux de bord paginés, ce paramètre sera pris par défaut à la création d'une nouvelle page du tableau de bord. Vous pourrez le changer au cas par cas.
- Validez en cliquant sur OK. Vous êtes alors automatiquement dirigé vers l'onglet Tableau de bord / Edition.
- ▶ Vous pouvez toutefois revenir dans l'onglet « Paramètres » pour modifier :
  - le nom du tableau de bord,
  - le filtre étudié
  - la mise en forme par défaut pour les tableaux de bord paginés (celle-ci ne sera modifiée que sur les nouvelles pages du tableau de bord, cela ne change pas la mise en page des pages déjà créées).

#### Remarque :

- Un tableau de bord paginé ne peut pas être transformé en tableau de bord avec mise en forme « libre ». Il faut, pour cela, créer un nouveau tableau de bord « libre » et choisir comme modèle un tableau de bord paginé.
- Et inversement, un tableau de bord « libre » ne peut pas être transformé en tableau de bord paginé. Il faut, pour cela, créer un nouveau tableau de bord paginé et choisir comme modèle un tableau de bord libre.

| Pr | ojets                       | Questionnaire       | Tableau de bord | Versions          |         |            |   |   |
|----|-----------------------------|---------------------|-----------------|-------------------|---------|------------|---|---|
| L  | iste                        | Paramètres          | Edition         |                   |         |            |   |   |
| Cr | éer u                       | n tableau de bord   |                 |                   |         |            |   |   |
| -  | ☆                           | Tableau de bord pré | édéfini         |                   |         |            |   |   |
| Û  | $\stackrel{\frown}{\simeq}$ | Doc                 |                 |                   |         |            |   |   |
| Û  | *                           | Résultats généraux  |                 | CRÉER UN TABLEAU  | DE BORI | D          |   | 8 |
| Û  |                             | TBB_Régions         |                 | Choissisez un m   | nodèle  | Vierge     | ~ |   |
|    |                             |                     |                 | Nom du tableau de | e bord  |            |   |   |
|    |                             |                     |                 | Filtre            | étudié  | Tout 🗸     |   |   |
|    |                             |                     |                 | Mise en           | forme   | 🕆 Libre 🗸  |   |   |
|    |                             |                     |                 |                   |         | Ok Annuler |   |   |

## 5.3.3. Edition d'un tableau de bord

#### Remarque importante :

- Lors de la construction du tableau de bord (Paramétrage / Tableau de bord / Edition), les graphiques présentés sont réalisés sur des données fictives pour optimiser la rapidité d'affichage.
   Pour avoir un aperçu du graphique avec les données réelles, cliquez sur le bouton haut à droite de la page.
- Ce mode de fonctionnement vous permet de préparer votre rapport rapidement même si vous manipulez un grand nombre de données.

| Projets     Questionnaire     Tableau de bord     Versions       Liste     Paramètres     Edition                          | Enregistrer + Ajouter une a                                                   | nalyse                              |
|----------------------------------------------------------------------------------------------------|-------------------------------------------------------------------------------|-------------------------------------|
| Données fictives<br>Satisfaction sur l'accueil en magasin<br>Moyenne<br>Données fictives<br>Moyenne<br>12,5 (160 réponses) | Données fictives<br>NPS<br>Moyenne<br>O<br>-53,7<br>NA réponse(s) pour "Tout" | Lien vers les<br>données<br>réelles |

- Pour construire le tableau de bord, cliquez sur l'onglet « Edition ».
- Le nom de votre tableau de bord est affiché en haut à gauche de l'écran.

#### Tableaux de bord paginés :

- O Permet d'ajouter une page vierge
- Permet d'ajouter une ou plusieurs pages automatiquement en y insérant les questions que vous aurez choisies dans la liste proposée

Permet de supprimer une page du tableau de bord.

- Vous pouvez changer la mise en page en cliquant sur le lien « Mise en page ». Choisissez alors le nombre d'éléments et la disposition souhaités.
- Si vous souhaitez ajouter un titre à votre page, cliquez sur « Titre » et cliquez sur la zone pour saisir le titre.
- Dans chaque « cadran » de la page, vous pouvez :
  - Ajouter une analyse (voir détails ci-dessous)
  - Supprimer une analyse ( ···· / supprimer)
  - Dupliquer le contenu d'un cadran ( ··· / copier)
  - Coller un cadran que vous auriez copié au préalable ( --- / coller)

Saisir un texte libre sans mise en forme directement en cliquant sur le cadran.

#### Tableaux de bord libres :

En haut à droite de la fenêtre d'édition du tableau de bord vous trouverez les boutons suivants :

+ Ajouter une analyse : pour ajouter une analyse (analyse à plat, analyse croisée, évolution temporelle, tableau de verbatim, comparaison). La nouvelle analyse sera automatiquement placée en bas du tableau de bord.

☐ Ajouter un texte

: pour ajouter une zone de texte. La nouvelle zone de texte sera automatiquement placée en bas du tableau de bord.

Dans le mode d'édition d'un tableau de bord « libre », les analyses et les zones de texte sont étirables en largeur et en hauteur. Pour ce faire, il suffit de cliquer en bas à droite du graphe et de l'étirer.

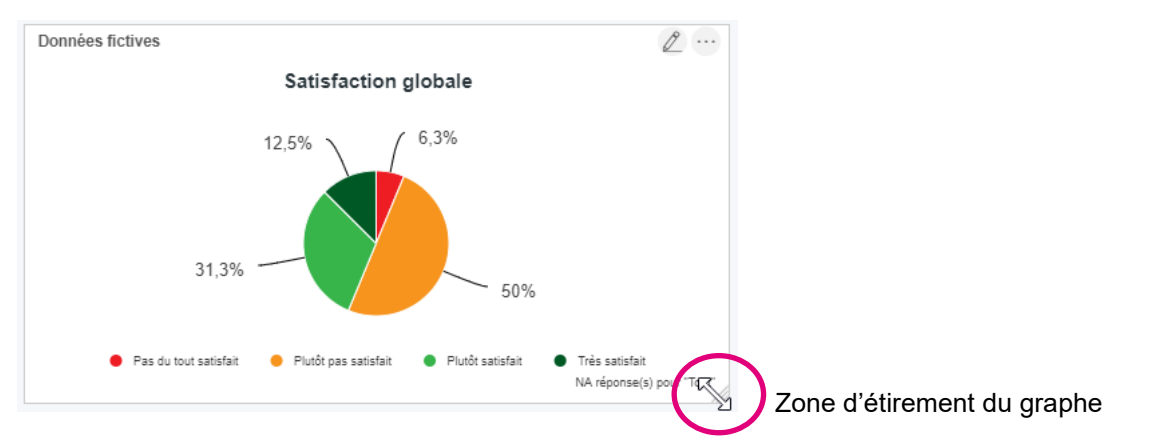

Les anlayses et les zones de texte peuvent être déplacés dans le tableau de bord avec du drag&drop. Cela permet à l'utilisateur d'agencer les éléments du tableau de bord comme il le souhaite.

Plusieurs boutons d'actions sont disponibles :

Permet de modifier l'analyse

Permet de dupliquer et de supprimer l'analyse ou la zone de texte. En cliquant sur « Dupliquer », la copie sera automatiquement placée en fin de tableau de bord.

<u>Préconisation pour les tableaux de bord avec mise en forme « libre »</u> : Il est recommandé de limiter la taille du tableau de bord à 2-3 scrolls pour l'utilisateur, soit une vingtaine de graphes. Cela permet, en effet, d'optimiser le temps d'ffichage du tableau de bord, et d'en faciliter sa lecture

en évitant un grand nombre de scrolls.

5.3.3.1. Ajout d'une analyse à plat

- Cliquez sur l'icône (tableau de bord paginé) ou sur le bouton + Ajouter une analyse (tableau de bord libre)
- Choisissez le type d'analyse souhaité : analyse à plat.
- Choisissez le filtre sur lequel le graphique va s'appliquer. Si l'option « Filtre par défaut » est cochée, cela correspond au filtre que vous avez sélectionné à la création du tableau de bord. Vous pouvez décocher cette option et sélectionner un autre filtre si besoin. Le choix fait ici ne s'appliquera qu'à ce graphique. Si toutefois vous modifiez le filtre étudié au niveau des

paramètres du tableau de bord (onglet « Paramètres »), la modification apportée s'appliquera à tous les graphiques du tableau de bord.

Choisissez ensuite la question à analyser ainsi que la valeur qui sera affichée dans le graphique. Les valeurs proposées dépendent du type de question analysée (ex : pourcentage des répondants, pourcentage des citations, moyenne, somme...).

| PARAMÈTRES DE L'ANALYSE       |                           |   |                   |
|-------------------------------|---------------------------|---|-------------------|
| Général Affichage Options ava | ncées                     |   |                   |
| Type de l'analyse             | Analyse à plat            | • |                   |
| Population étudiée            | Toute la population       | Ŧ | Filtre par défaut |
| Question                      | Ajouter                   | • |                   |
|                               | 1. Q4 - Recommandation 🛍  |   |                   |
|                               | Supprimer tout            |   |                   |
| Valeur                        | Pourcentage des citations | ٣ |                   |
|                               |                           |   |                   |

#### Analyses à plat des tableaux de questions :

- ▶ Vous pouvez visualiser tous les critères d'un tableau de question dans le même graphique.
- Pour regrouper des critères d'un tableau de questions dans un même graphique, vous devez sélectionner « Analyse à plat » dans 'Type de l'analyse' puis la question chef du tableau (ici Q10 – mode), dans Question.
- Si dans la liste de questions vous choisissez une question chef d'un tableau, alors tous les critères du tableau seront affichés dans le même graphique. Pour n'afficher qu'un seul critère ou quelques critères du groupe, sélectionnez-le(s) dans la liste (le numéro de question des critères comporte une lettre : par exemple Q10a, Q10b).
- Sélectionnez ensuite, dans l'onglet 'Affichage', le type d'affichage de votre graphique.

| PARAMÉTRES DE L'ANALYSE       |                                                                                                    |                                                                                                    |
|-------------------------------|----------------------------------------------------------------------------------------------------|----------------------------------------------------------------------------------------------------|
| Général Affichage Options ava | ncées                                                                                                    |                                                                                                    |
| Type de l'analyse             | Analyse à plat                                                                                                    |                                                                                                    |
| Population étudiée            | Toute la population 🔻                                                                                                    | ✔ Filtre par défaut                                                                                               |
| Question                      | Choisissez une question                                                                                                    | ]                                                                                                    |
|                               | Q1 - Concernant votr , quelle note donneriez-vo<br>Q1-sms - Concernant votr le note donneriez<br>Q1-sms-cod - Disponibilité de l'agent (note de 0                                              | us à la disponibilité de l'agent ?<br>-vous à la disponibilité de l'agent ? (sms)<br>r à 10) (sms) (codification) |
|                               | Q2 - A quelle date ?<br>Q3 - Raison de l'insatisfaction                                                                                                    |                                                                                                    |
|                               | Q3-cod - Raison de l'insatisfaction (codification)<br>Q4 - Recommandation                                                                                                    | Question chef du groupe                                                                                           |
|                               | Q5 - Satisfaction - Accueil<br>Q5a - Satisfaction - Accueil<br>Q5b - Satisfaction - Disponibilité<br>Q5c - Satisfaction - Rapidité<br>Q7 - VACANCES<br>Q7a - VACANCES - Variété des animations | ons filles du groupe                                                                                              |

#### Rendu :

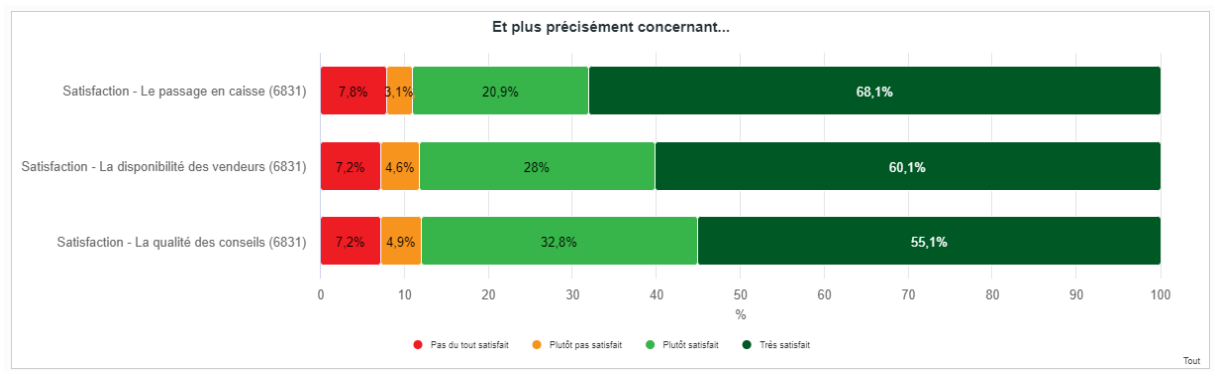

#### Analyses à plat des questions numériques ou pondérées :

Il est possible d'afficher les questions numériques ou pondérées sous forme de jauge (uniquement pour l'affichage d'une seule question numérique), barre(s), histogramme(s), illustration(s), ou radar (uniquement pour l'affichage de plusieurs questions numériques).

Pour ce type de questions, les valeurs disponibles pour l'analyse sont la somme, la moyenne, le minimum et le maximum.

| PARAMÈTRES DE L'ANALYSE                        |                                                          |                   |
|------------------------------------------------|----------------------------------------------------------|-------------------|
| Général Affichage Options ava                  | ancées                                                   |                   |
| Type de l'analyse                              | Analyse à plat 🔹                                         |                   |
| Population étudiée                             | Toute la population 🔻                                    | Filtre par défaut |
| Question                                       | Ajouter •                                                |                   |
| Sélection d'une question<br>numérique ou d'une | 1. Q5a - Satisfaction - Accueil<br>Pondérations standard | Ū<br>T            |
| avec pondérations.                             |                                                          | Supprimer tout    |
| Valeur                                         | Numérique 🔻                                              | ]                 |
|                                                | 🖉 Moyenne 📄 Somme 📄 Minimum 📄 Maxim                      | um                |

#### Exemples de rendu :

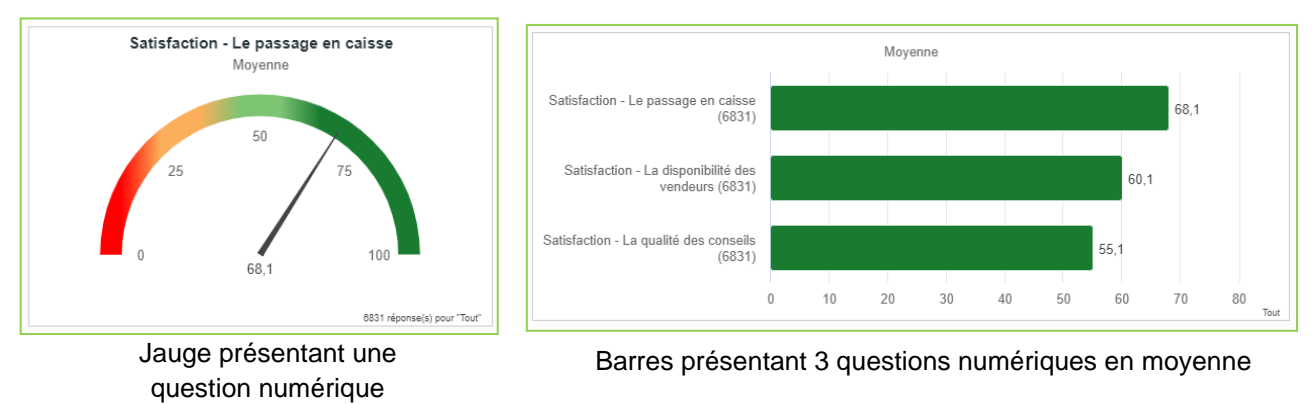

**GRENOBLE** (SIEGE SOCIAL) 5 allée de Palestine 38610 Gières

**PARIS** 94 rue de Villiers 92532 Levallois-Perret Cedex

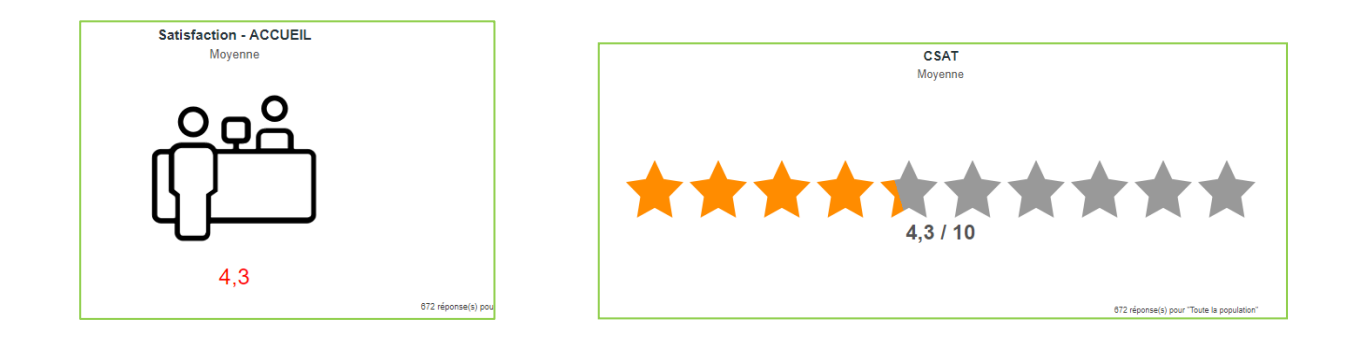

#### Analyses à plat des questions de type « Date/Heure » :

- Pour les questions de type Date/Heure, il est possible de sélectionner les dates dans une période donnée (du ... au ...).
- Les dates peuvent être consolidées par heure / jour / semaine / mois...
- Dans l'onglet « Affichage », il est possible de choisir le type de graphique : courbe, barres, histogramme ou radar.
- Remarque : pour les courbes, les points nuls ne sont pas connectés à la courbe, cela crée donc une coupure (trou) dans la courbe. Toutefois, une option est disponible pour qu'ils le soient (« extrapoler les points sans valeur »).

| AMÈTRES DE L'ANALYSE           |                            |                   |
|--------------------------------|----------------------------|-------------------|
| Général Affichage Options avai | ncées                      |                   |
| Type de l'analyse              | Analyse à plat 🔹           |                   |
| Population étudiée             | Toute la population        | Filtre par défaut |
| Question                       | Ajouter                    |                   |
|                                | 1. Date de la réponse 🏛    |                   |
|                                | Supprimer tout             |                   |
| Valeur                         | Pourcentage des citations  |                   |
| Période du                     | 🛗 au 🛗                     |                   |
| Consolidation                  | Jour                       | ]                 |
|                                | Heure                      |                   |
|                                | Jour<br>Jour de la semaine |                   |
|                                | Semaine                    |                   |
|                                | Mois                       |                   |
|                                | Mois de l'année            |                   |
|                                | Trimestre                  |                   |
|                                | Trimestre de l'année       |                   |
|                                | Semestre                   |                   |
|                                | Aunoc                      |                   |

| PARAMÈTRES DE L'ANALYSE                              |                                             |
|------------------------------------------------------|---------------------------------------------|
| Général <b>Affichage</b> Options avancées            |                                             |
| Titre de l'analyse                                   | Date de la réponse                          |
| Sous-Titre 🕐                                         |                                             |
| Base de calcul (?)                                   | \${total} réponse(s) pour "\${populations}" |
| Type d'affichage                                     | Courbe •                                    |
| COURBE                                               |                                             |
| Extrapoler les points sans valeurs $\textcircled{P}$ |                                             |
| ECHELLE                                              |                                             |
| Minimum                                              |                                             |
| Maximum                                              |                                             |

#### Analyses à plat des questions « fermées multiples ordonnées » :

- Pour les questions de type « fermées multiples ordonnées », il est possible d'afficher les résultats au global (tous rangs confondus) et/ou par rang de citation (rang 1, rang 2...). La catégorie « non classé » permet de présenter les résultats des choix qui n'ont pas été choisis par les répondants dans leur classement.
- Remarque : les couleurs des barres ou des histogrammes ne sont pas modifiables.

| PARAMÈTRES DE L'ANALYSE       |                                            |                                      |
|-------------------------------|--------------------------------------------|--------------------------------------|
| Général Affichage Options ava | ncées                                      |                                      |
| Type de l'analyse             | Analyse à plat 🔹                           |                                      |
| Population étudiée            | Toute la population                        | Filtre par défaut                    |
| Question                      | Ajouter                                    |                                      |
|                               | 1. Q13 - Pour quelles ra s en boutique ? 🏛 |                                      |
|                               | Supprimer tout                             |                                      |
| Valeur                        | Pourcentage des répondants                 |                                      |
|                               | Total Rang 1 Rang 2 Rang 3 R               | ang 4 🔲 Rang 5 📄 Rang 6 📄 Non classé |

5.3.3.2. Ajout d'une analyse croisée

- Pour effectuer ce type d'analyse, vous devez choisir « Analyse croisée » dans 'Type de l'analyse' puis sélectionner la question de votre choix dans « Question » et le critère de croisement dans « Critère ».
- ▶ Vous pouvez ensuite choisir dans l'onglet 'Affichage' le type d'affichage de votre graphique.
- **Question :** il s'agit forcément une question fermée (unique ou multiple) ou numérique
- Critère de croisement : il s'agit forcément une question fermée unique
- Si vous souhaitez croiser une question avec une question date (pour obtenir un graphe d'évolution), choisissez le type d'analyse « Evolution temporelle » (voir page suivante).

| PARAMÈTRES DE L'ANALYSE       |                           |           |      |        |            |          |               |             |                       |                  |                                |      |       |    |    |    |    |              |               |
|-------------------------------|---------------------------|-----------|------|--------|------------|----------|---------------|-------------|-----------------------|------------------|--------------------------------|------|-------|----|----|----|----|--------------|---------------|
| Général Affichage Options ava | incées                    |           |      |        |            |          |               |             |                       |                  |                                |      |       |    |    |    |    |              |               |
| Type de l'analyse             | Analyse croisée           |           | ~    |        |            |          |               |             |                       |                  |                                |      |       |    |    |    |    |              |               |
| Filtre étudié                 | Tout                      |           | ~    | Filtre | par défaut |          |               |             |                       |                  |                                |      |       |    |    |    |    |              |               |
| Question                      | Ajouter                   |           | ~    |        |            |          |               |             |                       |                  |                                |      |       |    |    |    |    |              |               |
|                               | 1. Q1 - Satisfaction glob | ale 🔟     |      |        |            |          |               |             |                       |                  |                                |      |       |    |    |    |    |              |               |
|                               | Suppr                     | imer tout |      |        |            |          |               |             |                       |                  |                                |      |       |    |    |    |    |              |               |
| Valeur                        | Pourcentage des citations |           | ~    |        |            |          |               |             |                       |                  |                                |      |       |    |    |    |    |              |               |
| Critère de croisement         | D3 - Région               |           | ~    |        |            |          |               |             |                       |                  |                                |      |       |    |    |    |    |              |               |
|                               |                           |           |      |        |            |          |               |             |                       |                  |                                |      |       |    |    |    |    |              |               |
|                               | $\searrow$                |           |      |        |            |          |               |             |                       |                  |                                |      |       |    |    |    |    |              |               |
|                               | 77                        |           |      |        |            |          |               | Satisfa     | action glob<br>Région | ale              |                                |      |       |    |    |    |    |              |               |
|                               |                           |           |      |        |            |          |               |             |                       |                  |                                |      |       |    |    |    |    |              |               |
|                               | REGION 01                 | 7,3%      | 5,3% |        | 29,6%      |          |               |             |                       |                  |                                |      | 57,8% |    |    |    |    |              |               |
|                               |                           |           |      |        |            |          |               |             |                       |                  |                                |      |       |    |    |    |    |              |               |
|                               | REGION 02                 | 7,3%      | 4,6% |        | 29%        |          |               |             |                       |                  |                                |      | 59%   |    |    |    |    |              |               |
|                               |                           | 0 5       | 10   | 15 20  | 25         | 30 35    | 40            | 45          | 50                    | 55               | 60                             | 65   | 70    | 75 | 80 | 85 | 90 | 95           | 100           |
|                               |                           |           |      |        |            | 🗧 Pas du | out satisfait | 😑 Plutőt pa | %<br>satisfait 🛛 🔵    | Plutőt satisfait | <ul> <li>Très satis</li> </ul> | fait |       |    |    |    |    |              |               |
|                               |                           |           |      |        |            |          |               |             |                       |                  |                                |      |       |    |    |    |    | ovus réponsi | (s) pour fout |

5.3.3.3. Ajout d'une évolution temporelle

- Un graphe en évolution temporelle permet de représenter une analyse (à plat ou croisée) dans le temps.
- Question : sélectionner ici une question fermée unique ou numérique
- Critère de croisement : si la question sélectionnée est une question numérique (ou une question fermée unique avec pondération), il est alors possible de sélectionner un critère de croisement (question fermée unique). La sélection d'un critère de croisement n'est pas obligatoire pour faire un graphe en évolution temporelle.
- Axe du temps : sélectionner une question de type date, avec une consolidation en heure, jour, semaine, ..., année).

| PARAMÈTRES | de l'Anal    | YSE            |                                |       |                   |
|------------|--------------|----------------|--------------------------------|-------|-------------------|
| Général    | Affichage    | Options ava    | ncées                          |       |                   |
|            | Туре         | e de l'analyse | Evolution temporelle           | ~     |                   |
|            |              | Filtre étudié  | Tout                           | ~     | Filtre par défaut |
|            |              | Question       | Ajouter                        | ~     |                   |
|            |              |                | 1. Q1 - Satisfaction globale 🔟 |       |                   |
|            |              |                | Supprimer tout                 |       |                   |
|            |              | Valeur         | Numérique                      | ~     |                   |
|            |              |                | Moyenne 🗌 Somme 🗌 Minimum 🗌 M  | aximu | m                 |
|            | Critère de o | croisement ?   | D3 - Région                    | ~     |                   |
| AXE DU TE  | MPS          |                |                                |       |                   |
|            | [            | Question date  | Date de la réponse             | ~     |                   |
|            |              | Páriodo du     | et au                          |       |                   |
|            |              | renode du      |                                |       |                   |
|            |              | Consolidation  | Jour                           | ~     |                   |
|            |              |                |                                |       |                   |

**GRENOE** 5 allée de Parso 38610 Gières Exemple de rendu :

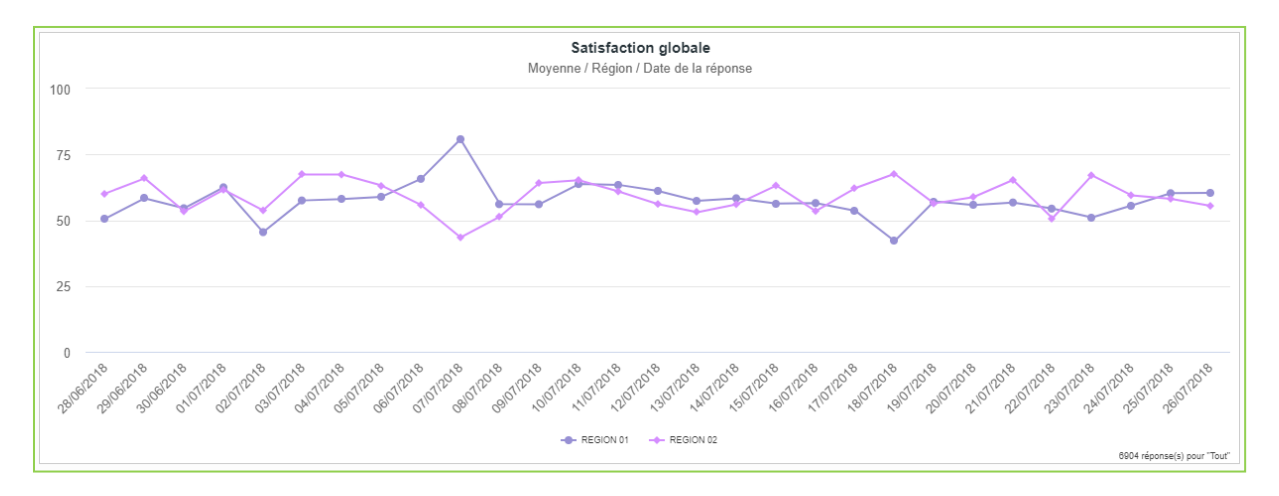

5.3.3.4. Ajout d'un tableau de verbatim

- Un tableau de verbatim peut être affiché dans un tableau de bord.
- Question : sélectionner ici les questions à afficher dans le tableau. Il peut s'agir de questions, de données externes ou de variables systèmes. L'ordre dans lequel les questions sont sélectionnées ici sera repris dans le tableau.
- Choix de la question verbatim : Parmi les questions à afficher dans le tableau, sélectionner celle qui contient le verbatim.

| Général Affichage Options avar | icées                                      |     |                    |
|--------------------------------|--------------------------------------------|-----|--------------------|
| Type de l'analyse              | Tableau de verbatim                        | ۳   |                    |
| Population étudiée             | Toute la population                        | Ŧ   | 🕑 Filtre par défau |
| Question                       | Ajouter                                    | Ŧ   | 0                  |
|                                | 1. Q1 - Satisfaction suit à visite magasin | Û   |                    |
|                                | 2. Q4 - Verbatim                           | Û   |                    |
|                                | 3. Date de la réponse                      | Û   |                    |
|                                | Supprimer to                               | out |                    |
| Choix de la question verbatim  | Q4 - Verbatim                              | •   |                    |

Au niveau des options d'affichage, le type d'analyse « Tableau de question » s'affichera sous forme d'un tableau.

| PARAMÈTRES DE L'ANALYSE                          |                                   |
|--------------------------------------------------|-----------------------------------|
| Général Affichage Options avancées               |                                   |
| Titre de l'analyse                               | Enquête suite à visite en magasin |
| Sous-Titre ?                                     | Verbatim                          |
| Base de calcul 🤋                                 | \${populations}                   |
| Type d'affichage                                 | Tableau 🔻                         |
| TRI                                              |                                   |
| Question portant le tri 🥐                        | Date de la réponse 🔻              |
| SEUILS                                           |                                   |
| Afficher uniquement les                          | 60 premiers •                     |
| Autoriser l'affichage de l'ensemble de l'analyse | Oui 🔻                             |
|                                                  |                                   |

**Tri :** il est possible d'appliquer un tri chronologique (ou antéchronologique) au verbatim. Pour cela, sélectionner la question Date qui servira au tri des verbatim.

**Seuils :** il est également possible d'afficher les x premiers ou x derniers verbatims. Cette sélection se fera sur la question date sélectionnée juste au-dessus.

Exemple de rendu :

| Verbatim                                                                                                    | Ţ.        |
|----------------------------------------------------------------------------------------------------|-----------|
| 0 Q                                                                                                    |           |
| 10/07/2018                                                                                                   | *         |
| Plutôt satisfait 7<br>Pas assez de références sur les nouveautés<br>10/07/2018                               |           |
| Très satisfait 9<br>Très bons conseils et vendeur très sympathique.<br>10/07/2018                            |           |
| Très satisfait 10<br>personnel très chaleureux et très compétant bravo à l'équipe d'issoire 63<br>10/07/2018 |           |
| Plutôt satisfait 5<br>Plus cher qu'ailleurs<br>1/0/07/2018                                                   |           |
| Plutôt satisfait 6<br>Quasi rien de soldé decue<br>10/07/2018                                                |           |
| Très satisfait 10<br>Commande traitée et reçue rapidement<br>10/07/2018                                      |           |
| Dlutt catiefait 5                                                                                            | ▼<br>Tout |

#### Syntaxe de la recherche :

Les opérateurs pouvant être utilisés au niveau du champ de recherche sont les suivants :

#### Opérateur OR (ou "||")

C'est l'opérateur par défaut (s'il n'y a pas d'opérateur entre deux termes, c'est l'opérateur OR qui est utilisé). Il permet de chercher un mot OU un autre.

Ex : pour rechercher les verbatim qui contiennent les mots "formation" ou "compétences", il faut utiliser la recherche suivante : "formation compétences" ou "formation OR compétences"

#### Opérateur AND (ou "&&")

L'opérateur AND permet de lister les verbatim dans lesquels les deux termes sont présents.

Ex : pour rechercher les verbatim qui contiennent les mots "formation" et "compétences", il faut utiliser la recherche suivante : "formation AND compétences" ou "formation && compétences"

#### Opérateur " + "

Le terme après le symbole " + " doit être présent dans le verbatim.

Ex : pour rechercher des verbatim qui contiennent obligatoirement "formation" et éventuellement "compétences", la syntaxe est la suivante : +formation compétences

### Opérateur NOT (ou " ! " ou " - ")

L'opérateur NOT exclut les verbatim qui contiennent le terme après NOT.

Cet opérateur ne peut pas être utilisé avec un seul terme.

Ex : "variété NOT produits" permet de lister les verbatim contenant le mot "variété" mais pas le mot "produits" Ex : pour rechercher les verbatim qui contiennent le mot "formation" mais pas le mot et "compétences", il faut utiliser la recherche suivante : "formation NOT compétences".

#### Groupage de termes

L'utilisation de parenthèses pour grouper des termes afin de former des requêtes plus complexes est possible. Pour chercher "communication" ou "formation" et "compétences", utilisez la requête : (communication OR formation) AND compétences

#### **Recherches avancées**

Pour réaliser une recherche avec un seul caractère inconnu, utilisez le symbole "?". Pour réaliser une recherche avec un ou plusieurs caractères inconnus, utilisez le symbole "\*".

Exemples :

- pour chercher "text" ou "test", utilisez la recherche suivante : te?t
- pour chercher test, tests ou tester, il est possible d'utiliser la syntaxe suivante : test\*
- Il est également possible d'utiliser l'étoile pour remplacer des caractères inconnus au milieu de termes : te\*t

Note : Vous ne pouvez pas utiliser les symboles \* ou ? comme premiers caractères d'une recherche.

#### Remarques

- Les opérateurs doivent être saisis en majuscules, encadrés par des espaces.
- Pour rechercher un groupe de mot, il faut utiliser des guillemets. Ex : "produit de qualité".

#### 5.3.3.5. Ajout d'une comparaison

Une comparaison de valeurs peut être affichée dans un tableau de bord. Cette comparaison porte obligatoirement sur une valeur numérique, comparée à la période précédente.

Ex1 : Comparaison de la moyenne de satisfaction du mois en cours avec celle du mois précédent

Ex2 : Comparaison du NPS de 2020 avec celui de 2019

**Question :** sélectionner ici la question à analyser. Seules les questions (ou Données Externes) de type numérique ou de type fermé unique avec pondération sont proposées dans la liste.

| PARAMÈTRES DE L'ANALYSE        |                                                     |                   |
|--------------------------------|-----------------------------------------------------|-------------------|
| Général Affichage Options avar | icées                                               |                   |
| Type de l'analyse              | Comparaison 🗸                                       | ]                 |
| Population étudiée             | Toute la population 🗸                               | Filtre par défaut |
| Question                       | Ajouter 🗸                                           |                   |
|                                | 1. Q2 - CSAT 前                                      |                   |
|                                | Supprimer tout                                      |                   |
| Valeur                         | Numérique ✓<br>✓ Moyenne □ Somme □ Minimum □ Maximu | Im                |

La période qui s'appliquera sur le graphe sera :

- Soit la période sélectionnée pour l'affichage du tableau de bord (dans le menu Résultats / tableau de bord)
- Soit une période personnalisée sélectionnée dans l'onglet Options Avancées au moment de la configuration du graphe.

## 5.3.4. Options d'affichage

- Titre : Par défaut le titre correspond au libellé de la question. Vous avez la possibilité de le modifier si besoin en cliquant sur l'icône
- Sous-Titre : en fonction de la valeur affichée dans le graphe (pourcentage, moyenne, rang...), le sous-titre du graphe est automatiquement renseigné. Il est toutefois possible de le personnaliser. Par défaut, pour les questions fermées multiples, le sous-titre indique le type de valeur affiché. Et pour les analyses croisées, le sous-titre par défaut indique le critère de croisement.

<u>Remarque</u> : si le titre (ou le sous-titre) est trop long, il sera tronqué sur les écrans du tableau de bord. Toutefois, le libellé complet est visible au survol de la souris.

- Base de calcul : la base de calcul permet d'afficher en bas à droite de chaque graphe le nombre de réponses concernées. Les balises disponibles sont les suivantes :
- \${total} : renvoie le nombre de réponses
- \${filtre} : renvoie le nom du filtre sélectionné au niveau du graphique
- \${filtres} : renvoie le couple "filtre du tableau de bord" parmi "filtre du graphe"
- \${period} : renvoie la période sélectionnée sur le tableau de bord.
- \${objectif} : renvoie la valeur de l'objectif
- [Pour le type d'analyse « Comparaison »] \${compared\_period} : renvoie la valeur de la période comparée à \${period}.
- ► **Type d'affichage :** choisissez le type de graphique souhaité. En fonction du type d'analyse et du type de question analysée, différents types de graphes sont proposés.

| Gènèral | Affichage | Options avancées   |                               |                                     |  |
|---------|-----------|--------------------|-------------------------------|-------------------------------------|--|
|         |           | Titre de l'analyse | Quel en est votre niveau d    | le satisfaction ?                   |  |
|         |           | Base de calcul ?   | \${total} réponse(s) pour "\$ | {populations}"                      |  |
|         |           | iype d'affichage   | Defauit                       | Types de<br>graphiques<br>possibles |  |

En fonction du type de graphe sélectionné et du type d'analyse, différentes options d'affichage sont proposées :

Barres, Histogrammes et Courbe :

Vous pouvez définir une borne inférieure et une borne supérieure pour votre graphique ainsi qu'une rotation des libellés de l'axe des abscisses.

Barres / Histogrammes cumulé(e)s :

Ces types de graphique sont intéressants pour les questions proposant une échelle de réponse (échelle de satisfaction, échelle d'accord...).

Secteurs :

4.1.1

Pour les secteurs, vous pouvez afficher ou non une légende.

#### Afficher les résultats au global :

Pour les analyses croisées, ainsi que pour les évolutions temporelles avec critère de croisement, il est possible d'afficher le résultat au global sur le graphe, en plus du résultat par modalité du critère de croisement.

Vous pouvez alors personnaliser le libellé et la couleur qui seront associés au résultat au global.

| PARAMÈTRES DE L'ANALYSE                   |                                         |   |
|-------------------------------------------|-----------------------------------------|---|
| Général <b>Affichage</b> Options avancées |                                         |   |
| Titre de l'analyse                        | Satisfaction globale par région (top 5) | ß |
| Sous-Titre 🕐                              | Moyenne / Région                        |   |
| Base de calcul ⑦                          | \${total} réponse(s) pour "\${filtres}" |   |
| Type d'affichage                          | Barres ~                                |   |
| Afficher le résultat au global            | Libellé Résultat national     #ed008c   |   |

**Tri du résultat au global :** Cette nouvelle modalité « Au global » peut être triée avec les autres modalités du graphe. Elle peut aussi être présentée en premier ou en dernier.

| TRI                       |                                |                                  |  |  |
|---------------------------|--------------------------------|----------------------------------|--|--|
| Tri des choix             | Valeur décroissante v          |                                  |  |  |
| Tri du résultat au global |                                | Trié avec les autres modalités 🗸 |  |  |
| SEUILS                    | Trié avec les autres modalités |                                  |  |  |
| 010110                    | En premier                     |                                  |  |  |
| Critère de croisemen      | En dernier                     |                                  |  |  |

<u>Exemple</u> : Présentation d'une analyse croisée d'une note de satisfaction par région avec le résultat au global (« Résultat national ») présenté en premier sur le graphe

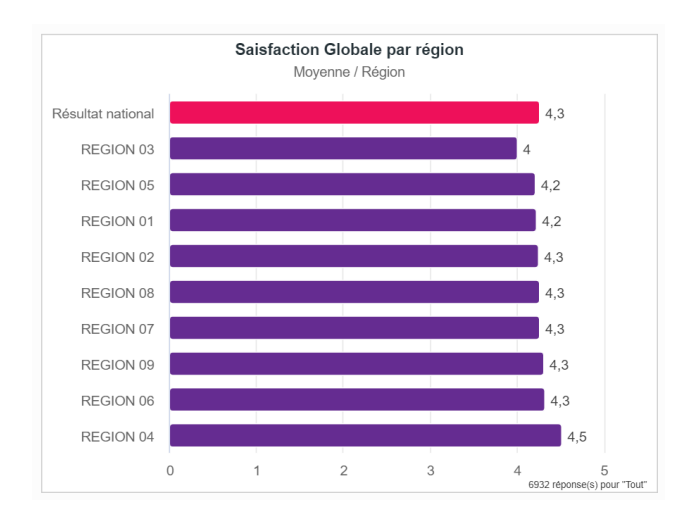

**GRENOBLE** (SIEGE SOCIAL) 5 allée de Palestine 38610 Gières PARIS 94 rue de Villiers 92532 Levallois-Perret Cedex <u>Remarque</u> : Le résultat « au global » correspond au résultat de la question analysée sans croisement. Il ne s'agit pas d'une moyenne de toutes les modalités du critère de croisement.

#### Personnalisation de la couleur d'un graphe en fonction de seuils ou de l'objectif :

Pour un graphe dont le type d'affichage est en barre, histogramme, barre de progression ou courbe, il est possible de paramétrer une couleur à afficher en fonction d'un seuil paramétrable (saisie de la valeur) ou de l'objectif (saisie de la balise \${objectif} – voir paragraphe sur l'objectif pages suivantes).

| PARAMÈTRES I | DE L'ANALYSE                                               |    |   |
|--------------|------------------------------------------------------------|----|---|
| Général      | Affichage Options avancées                                 |    |   |
|              | Titre de l'analyse Satisfaction suit à visite magasin      |    | G |
|              | Sous-Titre ⑦ Moyenne / Région                              |    |   |
|              | Base de calcul ⑦ \${total} réponse(s) pour "\${populations | }" |   |
|              | Type d'affichage Barres v                                  |    |   |
| COULEURS     |                                                            |    |   |
|              | #ff0000 Jusqu'à (?) \${objectif}                           | 0  |   |
|              | #197b30 🥥 Jusqu'à 🕐                                        | 0  |   |
| 0            |                                                            |    |   |
| OBJECTIF     |                                                            |    |   |
|              | Valeur 60                                                  |    |   |
|              | Libellé de la ligne Chicetif : Stocall                     |    |   |
|              | Libellé au survol                                          |    |   |

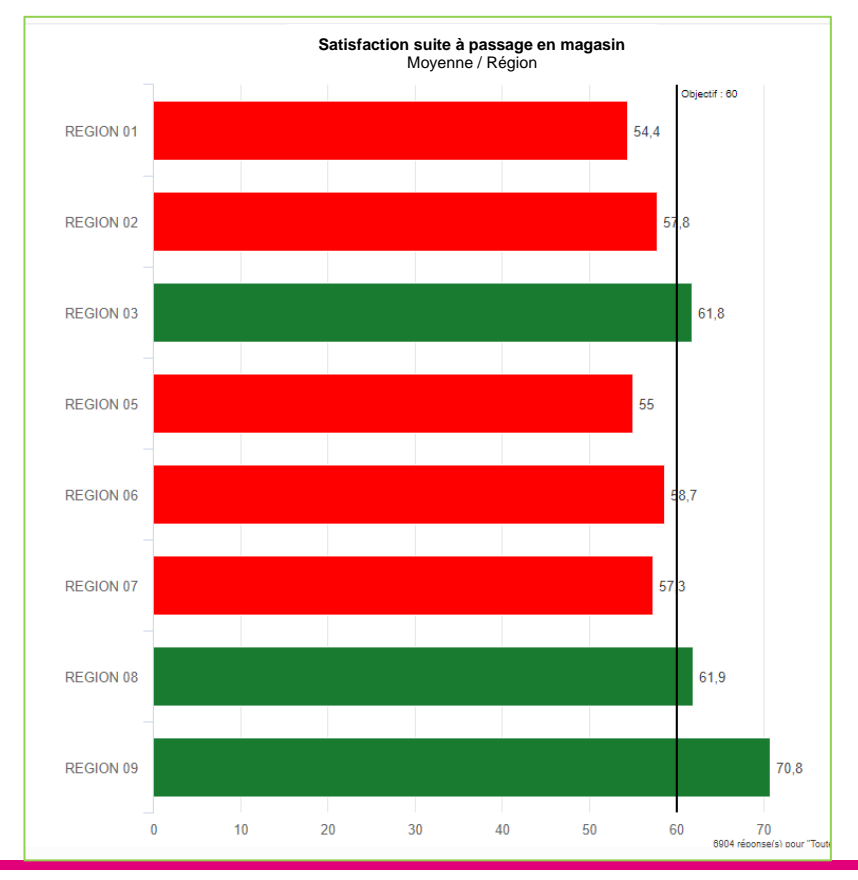

**GRENOBLE** (SIEGE SOCIAL) 5 allée de Palestine 38610 Gières PARIS 94 rue de Villiers 92532 Levallois-Perret Cedex

#### Tri des choix :

- Pour l'analyse des questions fermées, il est possible de trier les choix. Le tri peut se faire selon les modalités (de A à Z ou de Z à A) ou selon les valeurs (valeurs croissantes ou décroissantes). Si aucun tri n'est choisi (tri par défaut), les choix seront affichés :
  - comme aux répondants si des pondérations ont été associées aux choix (ex : une échelle de satisfaction),
  - par ordre décroissant si aucune pondération n'a été associée aux choix.

#### Afficher uniquement les ...

- En fonction du type de question et du type d'affichage/graphique choisi, il est possible de limiter l'affichage aux X premières ou dernières valeurs.
- La limitation s'appliquera au type de tri sélectionné.
- Exemple :
- Pour un tri des choix selon les valeurs décroissantes, l'option « Afficher uniquement les 4 premiers choix » permettra de ne présenter sur le graphique que les 4 choix qui ont les plus grandes valeurs (les plus cités).
  - Voir exemple ci-dessous -

| PARAMÈTRES DE L'ANALYSE                          |                                             |                 |              |          |
|--------------------------------------------------|---------------------------------------------|-----------------|--------------|----------|
| Général Affichage Options avancées               |                                             |                 |              |          |
| Titre de l'analyse                               | Pour quelles raisons vous déplacez-vous er  | n boutique ?    | Ē            |          |
| Sous-Titre ?                                     | Pourcentage des répondants                  |                 |              |          |
| Base de calcul ?                                 | \${total} réponse(s) pour "\${populations}" |                 |              |          |
| Type d'affichage                                 | Barres •                                    |                 |              |          |
| ECHELLE                                          |                                             |                 |              |          |
| Minimum                                          |                                             |                 |              |          |
| Maximum                                          |                                             |                 |              |          |
| LIBELLÉS DE L'AXE                                |                                             |                 |              |          |
| Rotation                                         | °                                           |                 |              |          |
| Afficher 1 sur                                   |                                             |                 |              |          |
| AFFICHAGE DES VALEURS                            |                                             |                 |              |          |
| Nombre de décimales                              | 1                                           |                 |              |          |
| Libellés                                         | Default 🔻                                   |                 |              |          |
| Taille de la police                              |                                             |                 |              |          |
| TRI                                              |                                             | Tri des choix   | Valeur décro | oissante |
| Tri des choix                                    | Valeur décroissante 🔻                       |                 | A-Z          |          |
| SEUILS                                           |                                             | r les choix à 0 | Z-A          | conto    |
| Question: masquer les choix à 0                  | Défaut (non) 🔻                              | niquement les   | Valeur décro | oissante |
| Afficher uniquement les                          | 4 premiers T                                |                 |              |          |
| Autoriser l'affichage de l'ensemble du graphique | Oui 🔻                                       |                 |              |          |

#### Autoriser l'affichage de l'ensemble du graphique :

- Si vous avez restreint l'affichage du graphique à un nombre limité de choix / valeurs, l'option « Autoriser l'affichage de l'ensemble du graphique » permettra de présenter, en haut à droite du graphique, un lien « Tout afficher » qui permettra de basculer sur un affichage complet du graphique (avec l'ensemble des valeurs).
- Sur le graphique complet, le lien « Afficher les X premiers/derniers » permet de rebasculer sur l'affichage restreint paramétré par l'utilisateur.

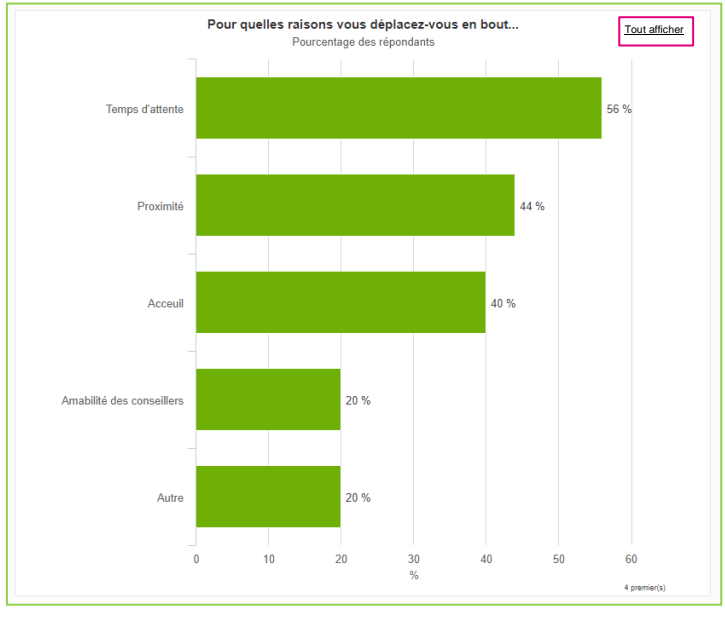

Lien permettant d'afficher toutes les modalités de la question.

#### Affichage des valeurs :

#### - Libellés (oui / non)

Pour les affichages en barres, histogrammes (cumulés ou non), jauge, secteur, radar et courbe il est possible d'afficher ou de masquer les libellés des valeurs (c'est-à-dire les effectifs ou pourcentages affichés sur le graphe)

#### - Taille de la police

Pour certains graphes (barres, histogrammes et jauge), il est également possible de modifier la taille de la police des valeurs affichées à l'écran et à l'export. Si une taille est précisée ici, elle sera prioritaire sur la taille paramétrée au niveau des exports PowerPoint.

#### - Valeurs des libellés à afficher

Il est possible de personnaliser les étiquettes des graphes. Pour ce faire, différentes balises sont disponibles :

Pour tout type d'analyse :

- \${name} : nom de la modalité

Pour l'analyse de pourcentages :

- \${percent} : pourcentage des citations

- \${percentO} : pourcentage des observations (pour les questions fermées multiples) Pour l'analyse de valeurs numériques :

- \${avg} : moyenne
- \${min} : minimum
- \${max} : maximum
- \${sum} : somme
- \${answers} : nombre de réponses
- \${answers-w} : nombre de réponses dont la modalité choisie possède une pondération

**PARIS** 94 rue de Villiers 92532 Levallois-Perret Cedex

#### Pour l'analyse d'effectifs : - \${answers} : nombre de réponses Pour l'analyse d'une question fermée multiple ordonnée : - \${rank} : rang moyen

#### **Objectif**:

Sur les graphes en histogrammes (cumulés ou non) / barres (cumulées ou non) / radar / courbe / jauge, il est possible d'afficher une droite d'objectif. Pour cela, dans les options d'affichage du graphe, plusieurs champs sont à renseigner :

| OBJECTIFS           |                                |
|---------------------|--------------------------------|
| Valeur              | 8.5                            |
| Couleur de la ligne | #c2c2c2 🥥                      |
| Libellé de la ligne | Obj = 8,5                      |
| Libellé au survol   | L'objectif est de \${objectif} |
| 0                   |                                |

Valeur : saisir la valeur de l'objectif

Couleur de la ligne : sélectionner la couleur de la droite de l'objectif sur le graphe.

**Libellé de la ligne :** il s'agit du libellé qui apparaîtra sur la ligne d'objectif. Par défaut la valeur est la suivante : « Objectif : \${objectif} ». La balise \${objectif} renvoie la valeur de l'objectif saisie au-dessus.

Libellé au survol : il est possible de préciser un texte à afficher au survol de la droite d'objectif.

O: permet d'afficher plusieurs droites d'objectif sur un graphe.

#### Droite de rupture :

Sur les graphes en courbe des évolutions temporelles, il est possible d'afficher une ou plusieurs droites de rupture sur le graphe afin de matérialiser un/des événement(s) sur l'axe du temps (abscisses). Pour cela, dans les options d'affichage du graphe, plusieurs champs sont à renseigner :

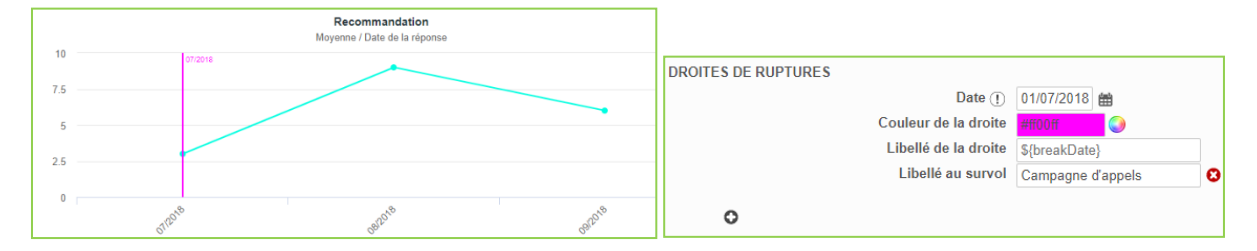

**Date :** saisir la date de l'évènement à matérialiser. Cette date sera automatiquement reformatée en fonction du mode de consolidation sélectionné dans l'onglet « Général ». Exemple, si vous avez sélectionnée une consolidation en « mois », l'évènement ayant pour date le « 01/07/2019 » sera matérialiser en 07/2019 sur le graphe.

Couleur de la ligne : sélectionner la couleur de la droite de rupture sur le graphe.

**Libellé de la ligne :** il s'agit du libellé qui apparaîtra sur la droite de rupture. Par défaut la valeur est la suivante : « \${breakDate} ». La balise \${breakDate} renvoie la valeur de date saisie au-dessus.

Libellé au survol : il est possible de préciser un texte à afficher au survol de la droite de rupture.

S : permet d'afficher plusieurs droites de rupture sur un graphe.

## 5.3.5. Particularités de certains graphes

#### La jauge

- Si vous analysez une (seule) question numérique ou échelle, vous avez la possibilité de choisir le type de graphique « jauge » pour laquelle vous pouvez définir une valeur minimale et une valeur maximale.
- Vous avez aussi la possibilité d'ajouter un gradient de couleur à l'échelle définie. Ce gradient de couleurs peut être affiché sous forme de dégradés de couleurs (option à cocher). Exemple :

| Général       Affichage       Options avancées         Titre de l'analyse       Batisfaction - Le passage en caisse       Image: Courre (Courre)         Base de calcul (Courre)       S(total) réponse(s) pour "S(filtres)"         Type d'affichage       Jauge         COULEURS       #ff0000       Jusqu'à (Courre)         #ff0000       Jusqu'à (Courre)       S         #ff01000       Jusqu'à (Courre)       S         #ff01000       Jusqu'à (Courre)       S         #ff01000       Jusqu'à (Courre)       S         #ff01000       Jusqu'à (Courre)       S         #ff01000       Jusqu'à (Courre)       S         #ff01000       Jusqu'à (Courre)       S         #ff01000       Jusqu'à (Courre)       S         #ff0100       Jusqu'à (Courre)       S         #ff0100       Jusqu'à (Courre)       S         #ff0100       Jusqu'à (Courre)       S         #ff0100       Jusqu'à (Courre)       S | PARAMÈTRES DE L'ANALYSE            |                                         |   |
|----------------------------------------------------------------------------------------------------|------------------------------------|-----------------------------------------|---|
| Titre de l'analyse Satisfaction - Le passage en caisse   Sous-Titre ⑦ Moyenne   Base de calcul ⑦ \${total} réponse(s) pour "\${filtres}"   Type d'affichage Jauge   COULEURS                                                                                                    | Général Affichage Options avancées |                                         |   |
| Sous-Titre ⑦ Moyenne<br>Base de calcul ⑦ \${total} réponse(s) pour "\${filtres}"<br>Type d'affichage Jauge<br>COULEURS                                                                                                    | Titre de l'analyse                 | Satisfaction - Le passage en caisse     | Ů |
| Base de calcul ⑦ \${total} réponse(s) pour "\${filtres}"<br>Type d'affichage Jauge<br>COULEURS                                                                                                    | Sous-Titre 🕐                       | Moyenne                                 |   |
| Type d'affichage     Type d'affichage     COULEURS     #f0000   Jusqu'à ?   25   #fbaf5a   Jusqu'à ?   50   #7dc473   Jusqu'à ?   75   #197b30   Jusqu'à ?   100     Activer le dégradé de couleurs                                                                                                    | Base de calcul 🔅                   | \${total} réponse(s) pour "\${filtres}" |   |
| COULEURS<br>#ff0000                                                                                                    | Type d'affichage                   | Jauge 🗸                                 |   |
| ##0000       Jusqu'à ②       25       S         #fbaf5a       Jusqu'à ③       50       S         #7dc473       Jusqu'à ⑦       75       S         #197b30       Jusqu'à ⑦       100       S                                                                                                    | COULEURS                           |                                         |   |
| #fbaf5a       Jusqu'à ⑦       50       S         #7dc473       Jusqu'à ⑦       75       S         #197b30       Jusqu'à ⑦       100       S                                                                                                    | #ff0000                            | Jusqu'à 🕐 25                            | 0 |
| #7dc473<br>↓ Jusqu'à ? 75<br><b>#197b30</b><br>↓ Jusqu'à ? 100<br>Activer le dégradé de couleurs                                                                                                    | #fbaf5a 🥥                          | Jusqu'à ? 50                            | 0 |
| #197b30 Jusqu'à ? 100 S                                                                                                    | #7dc473 🥥                          | Jusqu'à 🕐 75                            | 0 |
| O Activer le dégradé de couleurs ■                                                                                                    | #197b30 🥥                          | Jusqu'à 🕐 100                           | 0 |
| Activer le degrade de couleurs                                                                                                    | 0                                  | _                                       |   |
|                                                                                                    | Activer le dégradé de couleurs     |                                         |   |

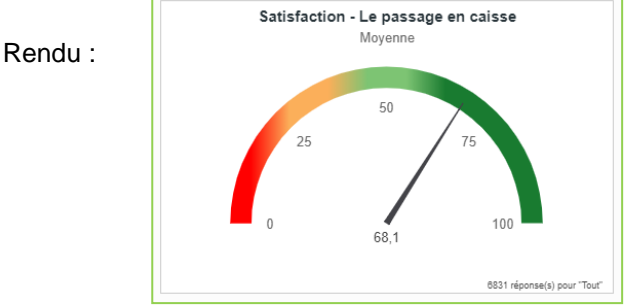

#### Le nuage de mots

- Ce type de graphe est disponible pour les analyses à plat des questions fermées (unique ou multiple).
- Une option d'apparence permet de sélectionner la forme du nuage de mots : rectangulaire ou ovale.

| PARAMÈTRES DE L'ANALYSE                          |                                             |   |
|--------------------------------------------------|---------------------------------------------|---|
| Général Affichage Options avancées               |                                             |   |
| Titre de l'analyse                               | COMMENTAIRES (concepts)                     | 6 |
| Sous-Titre ?                                     | Pourcentage des répondants                  |   |
| Base de calcul 🥐                                 | \${total} réponse(s) pour "\${populations}" |   |
| Type d'affichage                                 | Nuage de mots                               |   |
| SEUILS                                           |                                             |   |
| Afficher uniquement les                          | 60 premiers •                               |   |
| Autoriser l'affichage de l'ensemble du graphique | Oui 🔻                                       |   |
| APPARENCE                                        |                                             |   |
| Forme                                            | Rectangulaire <b>v</b>                      |   |

#### Les barres de progression

Ce type de graphe est disponible pour :

- les analyses à plat des questions fermées (unique ou multiple) sous forme de pourcentages
- les analyses à plat d'indicateurs sous forme de valeur numérique (ex : affichage d'une moyenne).
- les analyses croisées affichées sous forme de valeurs numériques.

# Les illustrations, pour les questions numériques (ou fermées uniques avec pondérations, affichées en numérique)

Lorsqu'une question de type numérique\* est affichée sous forme d'illustration, il est possible d'afficher une image et une couleur en fonction de seuils.

\* Cela est également disponible pour les questions de type fermé unique avec pondérations.

| Général Affichage Options avancées   |                                           |   |
|--------------------------------------|-------------------------------------------|---|
| Titre de l'analyse                   | Disponibilité de l'agent                  | 6 |
| Sous-Titre ⑦ (                       | moyenne sur 10)                           |   |
| Base de calcul (?)                   | {total} réponse(s) pour "\${populations}" |   |
| Type d'affichage                     | Illustration 🔹                            |   |
| IMAGES ET COULEURS SUR SEUILS        |                                           |   |
| #ff0000                              | smiley-sad 🖞 Jusqu'à 🕐 5                  | 0 |
| #8fc63d                              | smiley-ok 🛍 Jusqu'à ?                     | 0 |
| #045f20 🥥                            | smiley-happy 🛱 Jusqu'à 🕐 10               | 8 |
| 0                                    |                                           |   |
| IMAGE GÉNÉRALE                       |                                           |   |
| Q4 - Concernant votr té de l'agent ? | home 🛍                                    |   |

Dans l'exemple ci-dessous, si la note obtenue est inférieure à 5, l'image « (··) » s'affichera, et la note sera en rouge :

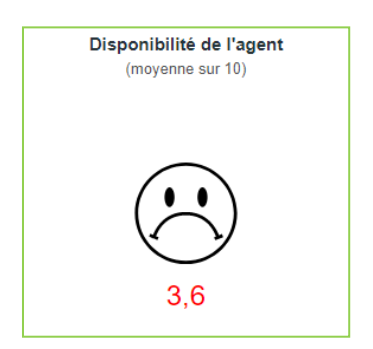

L'image générale associée à la question s'affichera si la note obtenue pour la question est hors-seuils. Dans l'exemple ci-dessus, si la note est supérieure à 10, c'est l'image de la maison qui s'affichera.

PARIS 94 rue de Villiers 92532 Levallois-Perret Cedex

#### Graphe Tendance (analyse « Comparaison ») :

| PARAMÈTRES DE L'ANALYSE                                 |                                                                       |              |
|---------------------------------------------------------|-----------------------------------------------------------------------|--------------|
| Général Affichage Options avancées                      |                                                                       |              |
| Titre de l'analyse                                      | CSAT                                                                  | Ů            |
| Sous-Titre 🕐                                            | Moyenne - Comparaison à la période précédente                         |              |
| Base de calcul 🕐                                        | \${total} réponse(s) pour "\${populations}"                           |              |
| Type d'affichage                                        | Tendance 🗸                                                            |              |
| Le graphe de type "Tendance" mesure une différence de v | valeurs entre 2 périodes (la période en cours d'analyse et la période | précédente). |
| IMAGES ET COULEURS SUR SEUILS                           |                                                                       |              |
| Modifier les valeurs par défaut                         |                                                                       |              |
| AFFICHAGE DES VALEURS                                   |                                                                       |              |
| Nombre de décimales                                     | 1                                                                     |              |
| Valeurs des libellés à afficher 📀                       |                                                                       |              |
| IMAGES ET COULEURS SUR SEUILS                           |                                                                       |              |
| #E40615 🥥 🔨                                             | flèche vers le bas (rouge) 🗓 Jusqu'à 🕐 -0.1                           | 8            |
| #43A6EA                                                 | flèche droite (bleu) 🗓 Jusqu'à 🛞 0                                    | 0            |
| #00AC00                                                 | flèche vers le haut (verte) 🗓 Jusqu'à 🕐                               | 0            |

Le type d'affichage associé à l'analyse « Comparaison » est le type « Tendance ».

Il est possible de modifier le paramétrage par défaut de ce type de graphe, en cliquant sur le lien « Modifier les valeurs par défaut ».

| Rendu | <u>l</u> :                    |                           |                        |
|-------|-------------------------------|---------------------------|------------------------|
|       | Satisfactic<br>Comparaison au | n globale<br>mois précéde | ent                    |
|       | 58,7                          | 1                         | +1                     |
|       |                               |                           | 6235 réponse(s) pour " |

## 5.3.6. Options avancées (onglet « options avancées »)

5.3.6.1. Appliquer la période du tableau de bord

Il est possible de sélectionner une période à appliquer au tableau de bord. Par défaut, cette période s'applique à tous les graphes du tableau de bord (Stratégie « Appliquer la période du de l'onglet « Tableau de bord » »). Cependant, pour chacun des graphes, il est possible de ne pas prendre en compte la période du tableau de bord ou de la personnaliser.

Utiliser pour cela l'option « Personnaliser la période du graphe » ou « Ne pas appliquer la période de l'onglet « Tableau de bord » ».

| PARAMÈTRES DE L'ANALY | SE               | Appliquer la période de l'onglet "Tableau de bord"                                              |
|-----------------------|------------------|-------------------------------------------------------------------------------------------------|
| Général Affichage     | Options avancées | Personnaliser la période du graphe<br>Ne pas appliquer la période de l'onglet "Tableau de bord" |
| PÉRIODE               |                  | ×                                                                                               |
|                       | Stratégie        | Appliquer la période de l'onglet "Tableau de bord"                                              |
| FILTRE                |                  |                                                                                                 |
|                       |                  | Appliquer le filtre de l'onglet "Tableau de bord"                                               |

Lorsque vous personnalisez la période du graphe, vous pouvez alors sélectionner la question sur laquelle porte la période (question de type Date), ainsi que l'intervalle de temps à appliquer.

| PARAMÈTRE | PARAMÈTRES DE L'ANALYSE |                        |                                    |  |  |  |
|-----------|-------------------------|------------------------|------------------------------------|--|--|--|
| Général   | Affichage               | Options avancées       |                                    |  |  |  |
| PÉRIODE   |                         |                        |                                    |  |  |  |
|           |                         | Stratégie              | Personnaliser la période du graphe |  |  |  |
|           |                         | Question personnalisée | Date de la réponse                 |  |  |  |
|           |                         | Intervalle             | L'année courante (20 V             |  |  |  |

## 5.3.6.2. Appliquer le filtre du tableau de bord

Il est possible de sélectionner un filtre à appliquer au tableau de bord. Par défaut, ce filtre s'applique à tous les graphes du tableau de bord. Cependant, pour chacun des graphes, il est possible de ne pas prendre en compte le filtre du tableau de bord.

Ex : Affichage du taux de réponse globale d'une enquête : ce graphe ne doit pas changer en fonction du filtre sélectionné sur le tableau de bord. Pour cela, il faut sélectionner l'option « Ne pas appliquer le filtre du tableau de bord ».

| PARAMÈTRES DE L'ANALYSE            |                                                                                                    |
|------------------------------------|----------------------------------------------------------------------------------------------------|
| Général Affichage Options avancées |                                                                                                    |
| PÉRIODE                            |                                                                                                    |
| Stratégie                          | Appliquer la période de l'onglet "Tableau de bord"                                                            |
| FILTRE                             |                                                                                                    |
|                                    | Appliquer le filtre de l'onglet "Tableau de bord"                                                             |
|                                    | Appliquer le filtre de l'onglet "Tableau de bord"<br>Ne pas appliquer le filtre de l'onglet "Tableau de bord" |

## 5.4. Versions

### 5.4.1. Liste et édition des versions d'un tableau de bord

- Si votre questionnaire est multi-versions, l'onglet Versions dans le menu Paramétrage présente un état des lieux des versions concernant les différents éléments des analyses :
- pages associées (si vous avez souscrit à l'option « Portail »),
- noms des filtres,
- noms des tableaux de bord.
- Au niveau de la mise en place des versions, cela est identique à l'onglet Versions du menu Collecte / Conception d'Eloquant Feedback (*cf manuel utilisateur Eloquant Feedback Collecte* / Conception pour le détail).
- Remarque : si vous avez créé un plan de code dans l'onglet Résultats / Verbatim / Codification (option payante), celui-ci doit être traduit depuis le menu COLLECTE directement.
- Dans le menu Restitutions, vous pouvez passer d'une version à une autre en cliquant en haut à droite du bandeau.

| <br>ACCUEIL  | Projets | Questionnaire Tableau de bord | Versions             |                           |
|--------------|---------|-------------------------------|----------------------|---------------------------|
|              | Liste   | Edition                       |                      |                           |
| COLLECTE     |         | Version de référence : F      | rançais (5 libellés) |                           |
| RESTITUTIONS | Version | Libellés manquants            | Libellés renseignés  | Libellés additionnels (?) |
| RESTROTIONS  | Anglais | 5                             | 0                    | 0                         |
| Résultats    |         |                               |                      |                           |
| Populations  |         |                               |                      |                           |
| Paramétrage  |         |                               |                      |                           |

En cliquant sur le menu Utilisateurs en haut à droite de l'interface (matérialisé par l'initiale de votre prénom), choisissez la version dans la liste déroulante « Questionnaire version ».

|                                |          | A |
|--------------------------------|----------|---|
| Administrateur                 |          |   |
| adminEloquant@intertest.com    |          |   |
| <sup>R™</sup> Browser language | Français | ~ |
| (In Questionnaire version      | Français | ~ |
| (j) À propos                   |          |   |
| Documentation / Support        |          |   |
| :②: Idées d'amélioration       |          |   |
| A Modifier mon mot de passe    | ÷        |   |
| ⇒ Déconnexion                  |          |   |